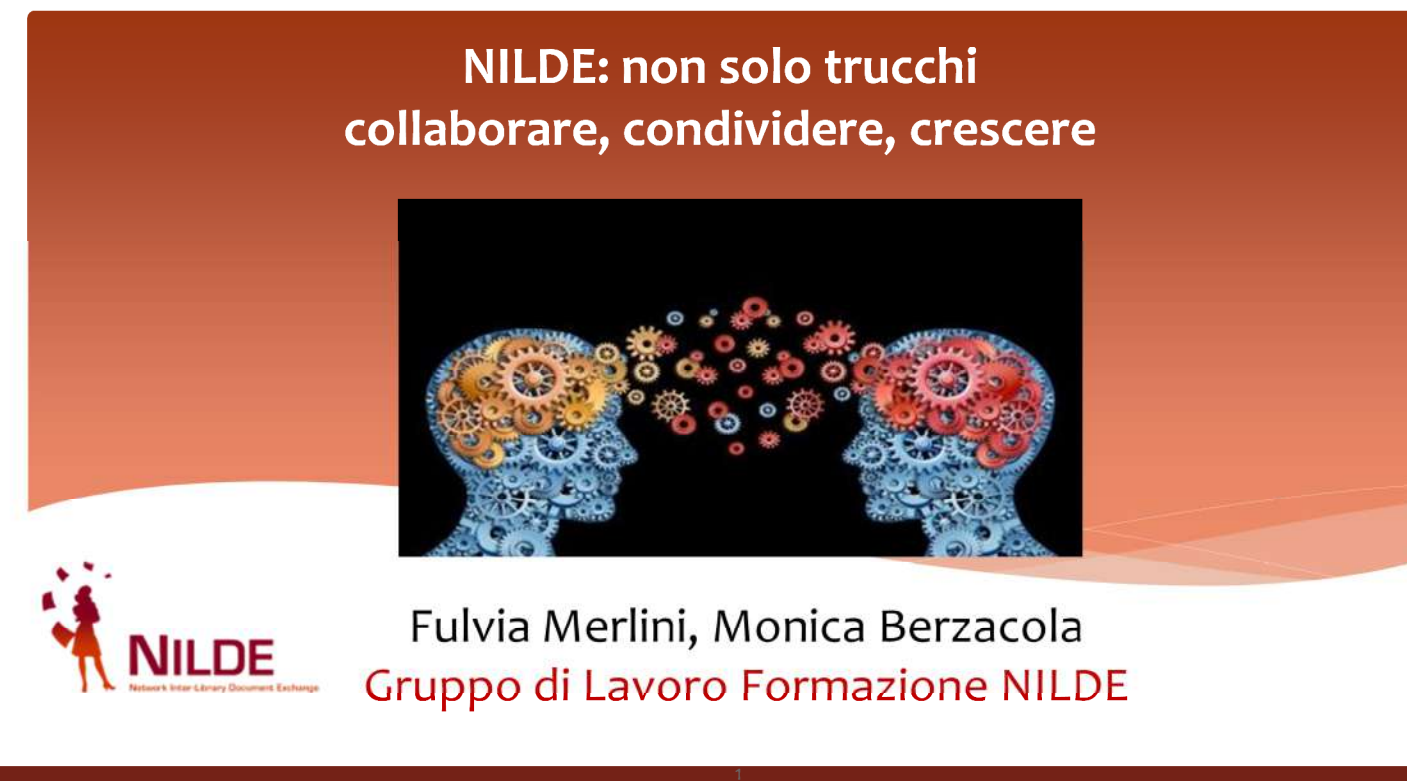

X Convegno Nazionale NILDE - Pavia, 29 maggio 2019

Come migliorare un servizio basato sulla cooperazione tra biblioteche? Molto spesso anche i più abili possono trovarsi in difficoltà, perché la richiesta riguarda una fonte molte vecchia o perché il riferimento reperito non è preciso. In base all'esperienza di lavoro dei bibliotecari Nilde, abbiamo raggruppato qualche suggerimento, consiglio, possibile soluzione per i casi più complicati di richieste di document delivery. Alcuni di questi suggerimenti sono già stati segnalati sul Blog di Nilde e sui vari social. Cosa fare quando non riusciamo a trovare l'articolo o il materiale che ci viene richiesto? Alcuni suggerimenti....

- \* Cataloghi
- Banche dati
- \* Pubblicazioni ante 1960 o fascicoli recenti
- \* Tesi
- \* Fonti per ambito disciplinare
- \* Strumenti open access e repository istituzionali
- \* Materiale digitalizzato

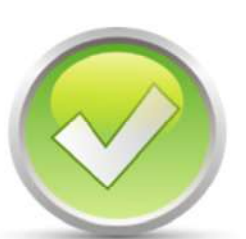

### X Convegno Nazionale NILDE - Pavia, 29 maggio 2019

Affronteremo qualche esempio di citazione che hanno richiesto qualche ricerca o verifica in più, utilizzando diverse risorse, disponibili online o nelle risorse della nostra biblioteca. Orientarsi non è sempre semplice, e non esiste una soluzione univoca per ogni difficoltà. Questi spunti possono essere utili anche nel caso di inevasione di una richiesta, quando l'articolo non è reperibile. E' sempre fruttuoso poter fornire all'utente delle alternative o dei suggerimenti per estendere o approfondire la sua ricerca bibliografica.

### Cataloghi

### X Convegno Nazionale NILDE - Pavia, 29 maggio 2019

Cominciamo con i cataloghi bibliotecari. Nilde fornisce la possibilità di interrogarne molti, in modo automatico, ma, alle volte è necessario allargare la ricerca o verificare l'esatta corrispondenza nei cataloghi locali.

Ripetere la ricerca su più cataloghi e attraverso parole chiave diverse, può dare risultati insperati. Si consiglia di verificare sempre il risultato della ricerca di metamotori o cataloghi collettivi nei cataloghi locali, per controllare l'effettiva disponibilità, la presenza di eventuali lacune, la collocazione, etc. Spesso ci vengono richiesti capitoli di libri. Ampliare la ricerca su cataloghi diversi consente di localizzare la giusta edizione, recuperare i dati completi della pubblicazione, verificare se il testo è presente in una biblioteca Nilde. Un controllo incrociato tra i risultati di una ricerca sui cataloghi e l'elenco delle biblioteche partner di Nilde, consente di trovare la giusta biblioteca a cui inoltrare la nostra richiesta.

| cata                    | aloghi via Z39.50,                    | anche internazionali                                                                                       |
|-------------------------|---------------------------------------|----------------------------------------------------------------------------------------------------|
| Catalogo SBN            | Cataloghi disponibili                 |                                                                                                    |
| Ricerca base            | C. C. C. C. MARINE MARINE AND COMPANY | Avvia la ricerca Annulla                                                                                   |
| Ricerca avanzata        | Autoro                                |                                                                                                    |
| Libro moderno           | Autore                                | parole in AND • AND •                                                                                      |
| Libro antico            | Titolo                                | parole in AND V AND V                                                                                      |
| Musica                  | Soggetto                              | parole in AND V                                                                                            |
| Carton                  | Catagoria                             | Liste dei satelachi dispenibili                                                                            |
| Audiov                  | Diblictorba                           | Dista dei catalogni disponibili Attiva Disattiva preienti                                                  |
| Voci di Corità          | Universitarie italiane                | Biblioteche Università di Bergamo - catalogo      LIBRIS - catalogo collettivo svedese bibl. di ricerca    |
| Itri Cataloghi          | Enti di ricerca italiani              | Bibl. nationale de France - cat. OpalePlus 🏠                                                               |
|                         | Cataloghi a copertura nazionale       | Biblioteche Università di Pisa - cat. collettivo 🖄                                                         |
| (Z39.50)                | Universitarie straniere               | Bibl. Scuola Normale Superiore di Pisa - catalogo      Descritto de la la la la la la la la la la la la la |
| Nuovo catalogo          | Specializzate straniere               | Biblioteche Universita' di Padova e polo SBN - catalogo                                                    |
| Cataloghi storici       | Altri cataloghi                       | □ SUDOC - French union catalogue for academic libraries ☆                                                  |
| ervizi                  |                                       | 4 · · · · · · · · · · · · · · · · · · ·                                                                    |
| Prestito e riproduzioni |                                       | Avvia la ricerca Annulla                                                                                   |
| Dibility of a CON       |                                       |                                                                                                    |

### X Convegno Nazionale NILDE - Pavia, 29 maggio 2019

Il modulo Altri cataloghi di SBN consente di svolgere, con la stessa interfaccia, ricerche bibliografiche in altri cataloghi italiani e stranieri, a condizione che siano conformi allo standard internazionale Z39.50. Il modulo fornisce accesso ad alcuni cataloghi predefiniti (Cataloghi disponibili), interrogabili anche contemporaneamente.

Con la funzione Nuovo catalogo l'utente può configurare e interrogare altri cataloghi Z39.50 di cui conosca i parametri.

Cataloghi storici consente l'interrogazione o lo scorrimento sequenziale dei cataloghi storici digitalizzati, a volume e a schede, di 37 biblioteche italiane appartenenti al MiBACT, a Enti locali e a Istituti di cultura.

Tra i cataloghi consultabili, vi sono quelli di molte biblioteche che aderiscono a Nilde.

**Meta-Cipe:** cataloghi dell'Università Politecnica delle Marche, Bologna, Firenze, Genova, Modena e Reggio Emilia, Padova, Parma, Pisa, Sassari, Siena e Venezia Cà Foscari

| rca veloce Lista risorse Metaricerca La mia bibliografia<br>Risultati                                                     | n oneen n, bosoent nen                                          |                             |
|----------------------------------------------------------------------------------------------------|-----------------------------------------------------------------|-----------------------------|
| cerca veloce                                                                                                    |                                                                 |                             |
| Semplice Avanzata                                                                                                    |                                                                 |                             |
| Suggerimenti per la ricerca                                                                                               |                                                                 | G                           |
| t di cataloghi disponibili per la ricerca simultanea<br>MetaOPAC del Consorzio <u>CIPE</u><br>Interroga i cataloghi delle | Open archive delle Università CIPE<br>Interroga gli archivi     |                             |
|                                                                                                    | [Novità] Servizio di Prestito CIPE   Richieste di aluto, pr     | oposte, commenti?           |
|                                                                                                    | Pagina Iniziale Portale MetaCipe   Consorzio Cipe   Sistema Bit | bliotecario d'Ateneo Padova |

**Ricerca Multi-base:** a cura dell'Università di Perugia Interroga alcuni cataloghi italiani e stranieri via Z39.50

| Script upp o phy parole     | por seare accent, sooni di outermistura trattici                       |                                                              |
|-----------------------------|------------------------------------------------------------------------|--------------------------------------------------------------|
| Campo in cui cercare        | Parala dai Stali                                                       |                                                              |
| Parole adjacenti?           | Aloo Si                                                                |                                                              |
| Sceali uno o niù cataloghi: |                                                                        |                                                              |
| Cataloghi stranieri         | 🔲 🎞 Biblioteca Nacional de Esnaña (15)                                 | Bibliothèque Nationale de France (FR)                        |
|                             | COPAC - Academic national and specialist lineary catalogues (LBC e IR) | I bears of Congress (USA)                                    |
|                             | I+I National Library of Canada (CA)                                    | Oxford University (UK)                                       |
|                             | 🗐 💶 Universitat Basel und Bern (CH)                                    | Université Catholique de Louvain (BE)                        |
| Catalochi Italiani          | 1 F1 ACMD. Catalana Ballingo del Destadici                             |                                                              |
|                             | Politecnico di Torino                                                  | SBN Italia                                                   |
|                             | 🗐 🔲 Scuota Normale Superiore (Pisa)                                    | 🗐 🔲 URBS - Unione Romana Biblioteche Scientifiche (Roma      |
|                             | 🗐 🚺 Università degli Studi di Bergamo                                  | Università degli Studi di Camerino                           |
|                             | Università degli Studi di Firenze                                      | Università degli Studi di Genova                             |
|                             | Università degli Studi di Milano Bicocca                               | 💷 🛄 Università degli Studi di Napoli "Federico II"           |
|                             | Università degli Studi di Napoli "Parthenope"                          | 💷 🔲 Università degli Studi di Padova e Sistema Bibliotecario |
|                             | 💷 🚺 Università degli Studi di Palermo                                  | Università degli Studi di Perugia                            |
|                             | 🗐 🚺 Università degli Studi di Pisa                                     | Università degli Studi di Roma "Tor Vergata"                 |
|                             | II Università degli Studi di Roma Tre                                  | Università degli Studi di Salerno                            |
|                             | 🖾 🚺 Università degli Studi di Sassari                                  | 💷 🛄 Universită degli Studi di Siena                          |
|                             | Università degli Studi di Udine                                        | Università degli Studi di Verona                             |

| P<br>P<br>Dore 🗢 - Anno 👁            | assword:<br>Cerca A A |
|--------------------------------------|-----------------------|
| ore <sup>©</sup> - Anno <sup>©</sup> | Cerca                 |
| ore 🗢 - Anno 💬                       |                       |
| • ]                                  |                       |
|                                      | • ]                   |
|                                      | •                     |

|                                                                 | KiT-Bibliothek                                                                                                    | lsruher Virtueller Katalog<br>Karlsruhe Virtual Ca                | talog                                                                            | KVK                                                                                                    | Karlsruher Virtueller Katalog                                                                                                  |
|-----------------------------------------------------------------|----------------------------------------------------------------------------------------------------|-------------------------------------------------------------------|----------------------------------------------------------------------------------|----------------------------------------------------------------------------------------------------|----------------------------------------------------------------------------------------------------|
| Kalande Viduelle Karalog<br>Kolk<br>Kolk<br>Kolk<br>Solk Second | KVK - Karlsruhe<br>Buch-Suchmaschine zum                                                                                                    | r Virtueller Katalog<br>n Nachweis von mehreren hundert Millionen | Medien in Ka                                                                     | & KVK News<br>talogen weitweit. Mehr                                                                                                    | Ricerca simultanea sui più                                                                                                    |
| Non-Helm & Indus<br>Non-Kabloge                                 | Freibast<br>Teel<br>Autor<br>Körperschaft<br>Schlagwort                                                                                                    | katalog anzeigen                                                  | Jahr<br>ISBN<br>ISSN<br>Verlag<br>B Nur dy                                       | pale Maden suchen                                                                                                    | importanti cataloghi europei ed<br>extraeuropei                                                                                |
|                                                                 | Volitical immer in neur<br>Suchen Q<br>Deutschland<br>SVB<br>BVS<br>BVS<br>HEBIS-Retro<br>KOBV<br>OBV<br>OBV<br>OBV<br>Sub<br>BTB Hamover<br>OVK<br>VD 15<br>VD 15<br>VD 15<br>VD 15<br>VD 15<br>Sub<br>Oster: NS<br>Oster: NS<br>Oster: NS<br>Sub<br>Sub<br>Sub<br>Sub<br>Sub<br>Sub<br>Sub<br>Su | em Tab offnen                                                     | Assessibilit appl<br>0 1<br>0 2<br>0 2<br>0 2<br>0 2<br>0 2<br>0 2<br>0 2<br>0 2 | Citition Restances Text and Constraints and Constraints and Co | E' possibile effettuare la<br>ricerca anche su librerie online,<br>cataloghi della ricerca, tesi,<br>digitalizzazioni, etc etc |

| <b>Vorldcat: I</b> nterroga il catalogo collettivo del consorzio OCLC<br>più di 10.000 biblioteche nel mondo, anche italiane) |
|----------------------------------------------------------------------------------------------------|
|                                                                                                    |
|                                                                                                    |
| WorldCat <sup>*</sup>                                                                                                    |
| Trova documenti nelle biblioteche vicino a te<br>2 miliardi di documenti disponibili in biblioteca!                           |
| Tutto Libri DVD CD Articot Q Cerca tutto Ricerca avanzata   Trova una tiblioteca                                              |
| WorldCat ti collega alle collezioni e ai servizi di più di 10.000 biblioteche in tutto il mondo Utersci informationi a        |
|                                                                                                    |
| X Convegno Nazionale NILDE - Pavia, 29 maggio 2019                                                                            |

Partecipano al catalogo Worldcat gli enti del consorzio CIPE, il catalogo trentino, il catalogo dell'Istituto Universitario Europeo di Fiesole e altri cataloghi italiani. I risultati di una ricerca per titolo comprendono anche recensioni, articoli, diversi formati del testo. Si consiglia di verificare sempre i dati bibliografici nel catalogo originario

|                                                                                                    |                                                                                                    |                                                                                                    |                                                                                                    | * <u>CtaEstoria</u> # 3                                                                                                    | lates 🔤 Eral 🖸 Control of Links                                                                                                    |
|----------------------------------------------------------------------------------------------------|----------------------------------------------------------------------------------------------------|----------------------------------------------------------------------------------------------------|----------------------------------------------------------------------------------------------------|----------------------------------------------------------------------------------------------------|----------------------------------------------------------------------------------------------------|
| Accurate                                                                                                    | Dence siceda 🔹                                                                                                    | Sensi un commercia - Vella suado documente:                                                                                                    |                                                                                                    |                                                                                                    |                                                                                                    |
|                                                                                                    | Spaghetti G                                                                                                    | rafica : contemporary italian graphic design                                                                                                    |                                                                                                    |                                                                                                    | Ottioni una copia                                                                                                    |
|                                                                                                    | Autors.                                                                                                    | Ministero della Grafica.                                                                                                    |                                                                                                    |                                                                                                    | Trova una coosa in bêr                                                                                                    |
|                                                                                                    | Pubblicacione                                                                                                    | Novara : De Agostini, (2006)                                                                                                    |                                                                                                    |                                                                                                    | California                                                                                                    |
|                                                                                                    | EdizoneFormatio                                                                                                    | Libro a stampa : English                                                                                                    |                                                                                                    |                                                                                                    | ADEDODR3                                                                                                    |
|                                                                                                    | Secorti                                                                                                    | Contra Contra Contra Contra Contra Contra Contra Contra                                                                                                    |                                                                                                    |                                                                                                    | Amazzo EUR                                                                                                    |
|                                                                                                    | Atri come questo                                                                                                    | BOsciment simil                                                                                                    |                                                                                                    |                                                                                                    | Setter World Books                                                                                                    |
|                                                                                                    |                                                                                                    |                                                                                                    |                                                                                                    |                                                                                                    |                                                                                                    |
|                                                                                                    |                                                                                                    |                                                                                                    |                                                                                                    |                                                                                                    |                                                                                                    |
| neerisci la tua p<br>nia un indirizzo po<br>sudizzo con orio i                                                                                                    | posizione: (tala<br>ostale completo per migli<br>bilimene 1-4 su 4 (tala)                                                                                                    | Trova biblioteche                                                                                                    |                                                                                                    |                                                                                                    | rra i pomatico della bilittarite <b>solo questo sci</b>                                                                                                    |
| Inserisci la tua p<br>Insta un indirizzo po<br>Vauatozatore nelle b                                                                                                    | posizione: (tala<br>ostale completo per migli<br>ostale completo per migli                                                                                                    | i Trova biblioteche<br>pri muitati                                                                                                    | Freed manufac                                                                                                    | No.                                                                                                    | rin i possatulo delle biblioficite <mark>nale quelle nel</mark>                                                                                                    |
| Inserisci la tua p<br>Invia un indirizzo pr<br>Vaualizzariore delle la<br>Editorico                                                                                                    | es es debilidades<br>posizione: (tala<br>ostale completo per migli<br>pitosene: 1-4 su 4 (tala)<br>ca Nazionale Central                                                                                                    | pri neutati.                                                                                                    | Famal posedd                                                                                                    | Net<br>Determe                                                                                                    | tin i present di delle bili delle <b>pele perde ad</b>                                                                                                    |
| Inserisci la tua p<br>Invia un indirezo pr<br>Vaualezatore della 1<br>Editoreca<br>1. III Bibliotec<br>BNCR<br>Ror                                                                                                    | posizione: (tala<br>ostale completo per migi<br>ostale completo per migi<br>ostalecana de a de a de a de a<br>ostalecana de a de a de a de a<br>cas Nacionale. Central<br>ma, 00165 italy                                                                                                    | ori neutati.<br>E di Rioma                                                                                                    | Permat presentat<br>D 🖬 Linco                                                                                                    | Dutance<br>Distance<br>Sizm<br>assume                                                                                                    | tin i pomanin dels bilitistics sulla partita alla<br>El intelliziones<br>Viscons a suttell                                                                                                    |
| Inserisci la lua p<br>Insta un indirezo pr<br>Vaurizzatore dels 1<br>Entreca<br>t: <u>Bibliotoc</u><br>Ror<br>2. <u>Il Universi</u><br>Universi                                                                                                    | posizione: (tala<br>posizione: (tala<br>bitimete t-l s-4 (tala)<br>ca Nazionale Central<br>ma, 00185 italy<br>tà di Bologna - Biblic                                                                                                    | I frova bolioteche<br>ori neutati<br>z di Roma<br>Ieca Universitaria di Bologna<br>mity Library of Bologna                                                                                                    | Formal procedus<br>D D Los<br>D D Los                                                                                                    | Dotance<br>Dotance<br>6 km<br>Jacona<br>Jacona<br>Jacona                                                                                                    | era i pomatus dela bilitiative <u>salo menta adi</u><br>El ita Bilitiano<br>Venezi a subsi<br>El ita Bilitiano<br>El ita Bilitiano                                                                                                    |
| Inserisci is has p<br>Inda un indirizzo pr<br>Vaudezenere sele t<br>Editeres<br>t m Bolicites<br>BACR<br>2: 1 Universi<br>Boli<br>Boli                                                                                                    | posizione: (tala<br>posizione: (tala<br>posizie completo per migi<br>posizie completo per migi<br>posiziero en migi<br>posiziero en migi<br>posiziero en migi<br>ca Nazionale. Contral<br>ma, 00185 italy<br>ità di Bologna - Diblic<br>Ilogna, 40126 italy                                                                                                    | of noutal<br>at Roma<br>teca. Universitaria di Bologna<br>naly Library of Bologna                                                                                                    | Permit prosedut<br>Di Bi Lina<br>Di Bi Lina                                                                                                    | Nor<br>Dotanos<br>6 tan<br>Joorna<br>3008 km<br>Isoana                                                                                                    | eta i pomatusi dele biblichette <b>salo quello tel</b><br>El ich.Biblichette<br>Victoria A tealect<br>El ich.Biblichette<br>Victoria A tealect                                                                                                    |
| Inserisci la tua p<br>Insta un indirezzo p<br>Visualesentre mini t<br>Estimaca<br>t Ebbiotos<br>Bolor<br>Bolor<br>2 III Universi<br>Sol<br>3 III Universi<br>Sol<br>3 III Universi<br>Sol                                                                                                    | ca en problement<br>posizione: (2016<br>ostale completo per migi<br>bitanene 1-4 se 4 (tela)<br>ca, Nazionale Central<br>ma, 00185 italy<br>tiù di Bologna - Biblio<br>tiy of Bologna - Biblio<br>tiy of Genoa - Archite<br>ren di 6, 1412 tela).                                                                                                    | e di Roma<br>teca Universitaria di Bologna<br>mity Library of Bologna<br>toca della Scaola Politecnica - Sede di Architettura (CIPE)<br>cture Library (CIPE)                                                               | Permit presents<br>D D Line<br>D D Line<br>D D Line                                                                                                    | Nor<br>Cotence<br>6 km<br>Second<br>208 km<br>Second<br>1000 km<br>Second<br>1000 km                                                                                                    | ette i presentati delle bibliolette e pale parelle edi<br>El ich Biblionece<br>Vocacia A scalest<br>El ich Biblionece<br>Vocacia A scalest<br>El ich Biblionece<br>Vocacia A scalest                                                                                                    |
| Innerrinci la tua y<br>Innia un indirezzo pi<br>Visualizzatore nella 1<br>Editaria:<br>* Ebblichos<br>Balanca<br>* Ebblichos<br>Balanca<br>* Balanca<br>* Chiversa<br>Ger                                                                                                    | ca en Enclosecci<br>posizione: (25/6<br>ostale completo per migi<br>bitimaria: 1-4 sc 4 (tela)<br>ca, Nazionale. Central<br>ma, 00185 italy<br>tiù di Bologna - Diblio<br>ity of Bologna - Biblio<br>ity of Genoa - Archite<br>nova 06; 16123 italy                                                                                                    | ori neutat.<br>e di Roma<br>teca Universitaria di Bologna<br>mity Library of Bologna<br>teca della Scaola Politecnica - Sede di Architettura (CIPE)<br>chare Library (CIPE)                                                | Permit presents<br>Permit presents<br>Permit permit p                                                                                                    | Nor<br>Deteror<br>6 km<br>Secretik<br>Secretik<br>Secretik                                                                                                    | ers i presentat della biblichera gala parata del<br>El inte Biblichera<br>Versiona A statuell<br>El inte Biblichera<br>Versiona A statuell<br>El inte Biblichera<br>Versiona A statuell<br>El inte Biblichera<br>Versiona A statuell                                                                                                    |
| Inserisci la tas y<br>nula un indirezo pr<br>frantezerre ente t<br>Entence<br>ENCR<br>BNCR<br>BNCR<br>BNCR<br>BNCR<br>BNCR<br>BNCR<br>BNCR<br>B                                                                                                    | ca an Enclosed<br>posizione: (2818<br>ostale completo per migi<br>bitismene 1-4 s. 4 (talie)<br>ca Nazionale Central<br>ma, 00185 italy<br>tiù di Bologna - Biblio<br>ity of Bologna - Biblio<br>ity of Bologna - Unive<br>logna, 40126 italy<br>tiù di Genoa - Biblio<br>ity of Genoa - Biblio<br>ity of Genoa - Biblio<br>ity of Genoa - Biblio<br>ity of Genoa - Biblio<br>ity of Genoa - Achter<br>mova GE, 16123 italy | If rou bblottsche<br>of routal<br>e di Roma<br>teca Universitaria di Bologna<br>mity Library of Bologna<br>nota della Scuola Politecnica - Sede di Architettura (CIPE)<br>cture Library (CIPE)<br>2 Cuore                  | Permit possed.5<br>Permit possed.5<br>Permit | Extense           Extense           6 km           Booms           308 km           Booms           408 km           Booms           408 km           Booms           408 km           Booms | eres i possestato della biblicheche gale questa el<br>El tetti Biblicheche<br>Piccolari al tetti Biblicheche<br>Piccolari al tetti Biblicheche<br>El tetti Biblicheche<br>Piccolari al tetti Biblicheche<br>El tetti Biblicheche<br>Piccolari al tetti el<br>El tetti Biblicheche<br>Piccolari al tetti el<br>El tetti Biblicheche<br>Piccolari al tetti el<br>El tetti Biblicheche<br>Piccolari al tetti el<br>El tetti Biblicheche<br>Piccolari al tetti el<br>El tetti Biblicheche<br>Piccolari al tetti el<br>Piccolari al tetti el<br>Piccolari al tetti e |
| Insertisci la tua y<br>mula un indirezo pu<br>frantezettre ente t<br>Elettreca<br>Elettreca<br>Elettr | ca an Enclosed<br>posizione: (2818<br>bitimene 1-4 s. 4 (1818)<br>ca Nazionale Central<br>ma, 00185 italy<br>th di Bologna - Biblic<br>ity of Bologna - Biblic<br>ity of Bologna - Unive<br>logna, 40125 italy<br>th di Genova - Biblic<br>ity of Genova - Biblic<br>ity of Genova - Biblic<br>ity of Genova - Biblic<br>ity of Genova - Achita<br>nova 05, 10123 italy                                                     | If rou bblotteche<br>of routal<br>e di Roma<br>teca Universitaria di Bologna<br>mity Library of Bologna<br>neity Library of Bologna<br>toca della Scuola Politecnica - Sede di Architettura (CIPE)<br>chure Library (CIPE) | Permet possed.5                                                                                                    | Detense           Extranse           6 km           308 km           Bootman           408 km           Bootman           408 km           Bootman           Bootman                         | eta i possatu dela bisidade a più partito e<br>El inte finimese<br>e device a scatetti<br>El internationale<br>e device a scatetti<br>El internationale<br>e device a scatetti<br>El internationale<br>e device a scatetti<br>El internationale<br>e device a scatetti                                                                                                    |

Specificando la propria posizione è possibile visualizzare in ordine di localizzazione, le biblioteche più vicine che possiedono il documento. E' possibile verificare i dati sul catalogo locale (alle volte è necessario ripetere la ricerca)

### Citazioni e verifiche

### X Convegno Nazionale NILDE - Pavia, 29 maggio 2019

E' importante inoltrare richieste complete e precise per favorire una evasione veloce e puntuale delle richieste. Non sempre è semplice recuperare i dati completi, vi daremo qualche suggerimento.

Inoltre è sempre importante verificare la presenza del materiale e le eventuali lacune nei cataloghi.

Un verifica in più fa in realtà risparmiare tempo ed evitare delle inevasioni.

### <section-header> Banche dati citazionali free: collegamento a NILDE! \* DoGi \* Articoli di ambito giuridico \* Se resi disponibili dagli editori sono presenti anche FULLTEX \* SESPER -LIUE \* Articoli di economia diritto e scienze social

### X Convegno Nazionale NILDE - Pavia, 29 maggio 2019

Quando la richiesta di un nostro utente non è precisa o completa, possiamo utilizzare alcune fonti accessibili gratuitamente per controllare i dati e completare la richiesta. In ambito economico e giuridico sono da segnalare le due risorse: DoGi e Essper

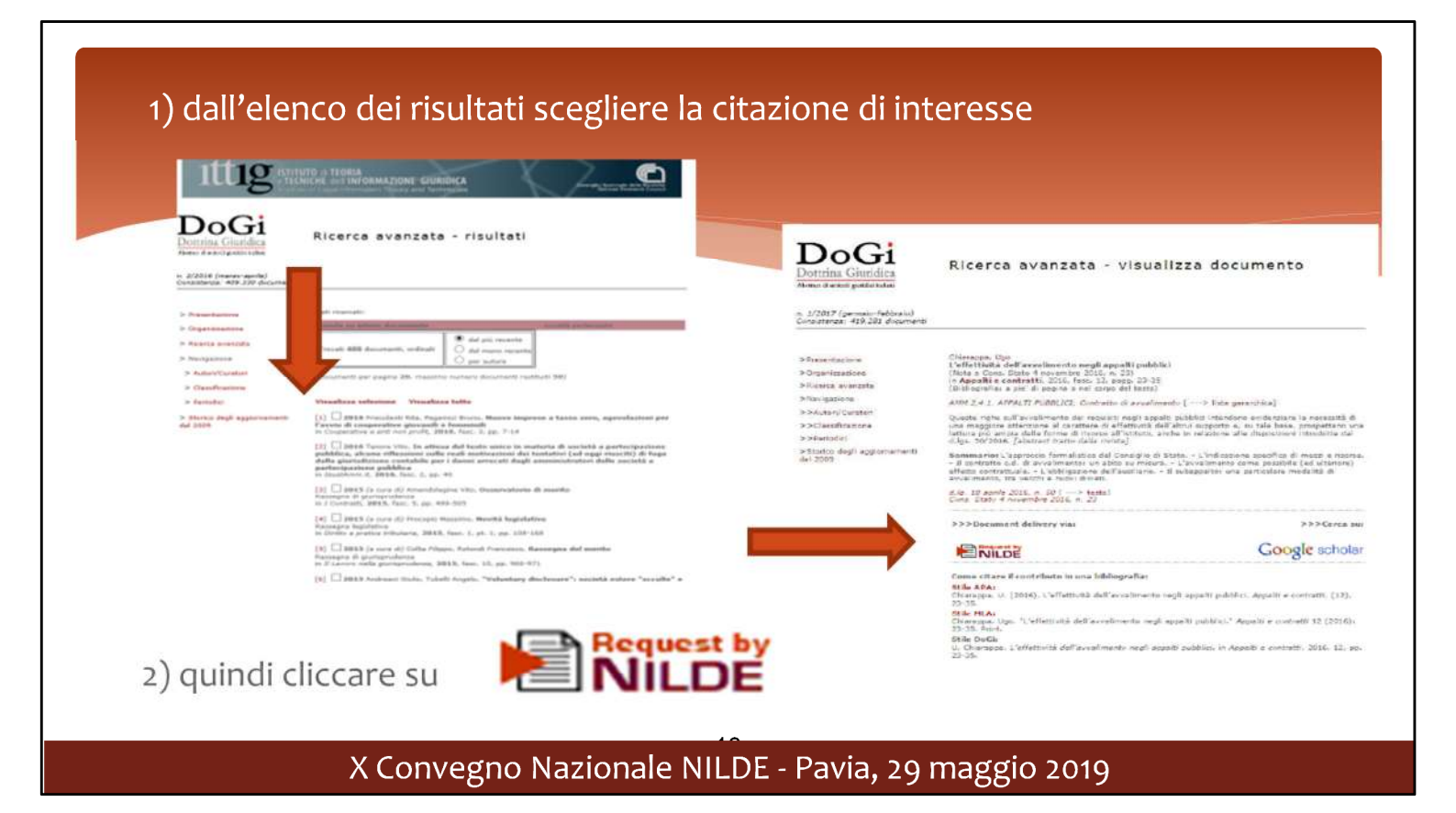

Attraverso la selezione del riferimento che ci interessa è possibile inoltrare una richiesta in Nilde, sia da parte dell'operatore di biblioteca, sia da parte dell'utente, se in biblioteca è attivo Nilde Utenti

| NILDE                                                                                                    |                                                                  | Heme   MyNILDE   Manuale d'uso   NILDE World   Contatti   Licenz |
|----------------------------------------------------------------------------------------------------|------------------------------------------------------------------|------------------------------------------------------------------|
| O Benvenuto Biblioteca Centrale A. F                                                                                                    | rinzi Polo Umanistico Economico Giurídico - Università di Verona |                                                                  |
|                                                                                                    |                                                                  |                                                                  |
|                                                                                                    |                                                                  |                                                                  |
|                                                                                                    |                                                                  | 0.0                                                              |
| and the second second se |                                                                  |                                                                  |
| Tituko Rheiatal.ikeu:<br>Basica laupresa sudetä                                                                                                    |                                                                  |                                                                  |
| Tituki artkoloheatosa:                                                                                                    |                                                                  |                                                                  |
| Autors                                                                                                    | Adol autorit                                                     |                                                                  |
| (Harco Dugate                                                                                                    |                                                                  |                                                                  |
| Anna: Jose Volame: Fascicine: J                                                                                                    | Pag, soziale: 2 Pag, finale: 12                                  |                                                                  |
| DOI: 10. /                                                                                                    | ine Loge diekone, SD:itg - PMD. Publice                          | ia .                                                             |
|                                                                                                    |                                                                  |                                                                  |
| Werfflin B tust possibilities                                                                                                    |                                                                  |                                                                  |
| O Lanva                                                                                                    |                                                                  |                                                                  |
|                                                                                                    |                                                                  |                                                                  |
|                                                                                                    |                                                                  |                                                                  |
|                                                                                                    |                                                                  | ANDIN                                                            |
|                                                                                                    |                                                                  |                                                                  |
|                                                                                                    |                                                                  |                                                                  |
|                                                                                                    |                                                                  | 0.0                                                              |

La citazione è importata in modo completo e attraverso le funzioni di Nilde è possibile selezionare la biblioteca partner a cui inoltrare la richiesta.

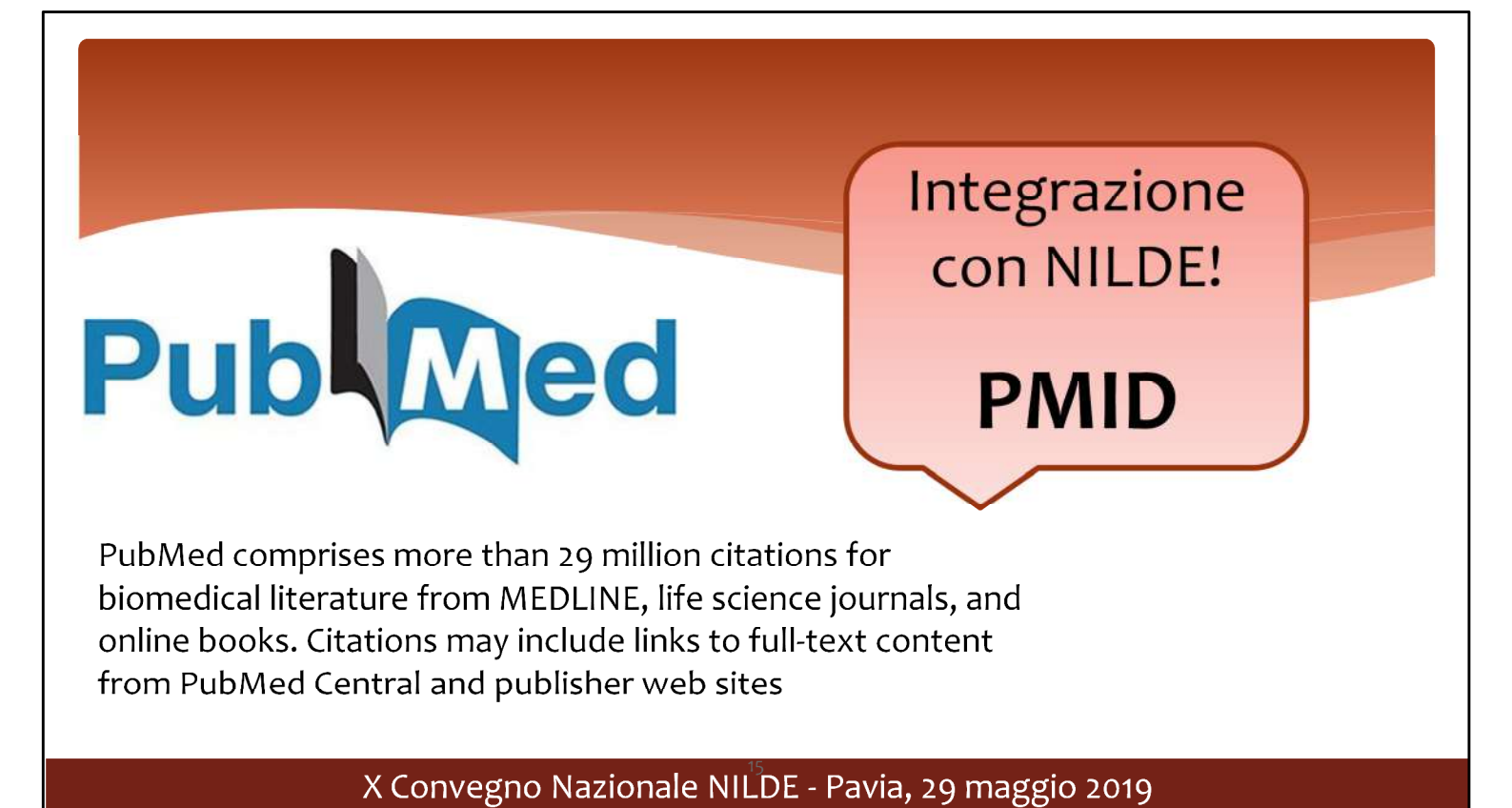

Un'altra importante integrazione molto utile ai bibliotecari è quella con la banca dati PubMed, attraverso il PMID

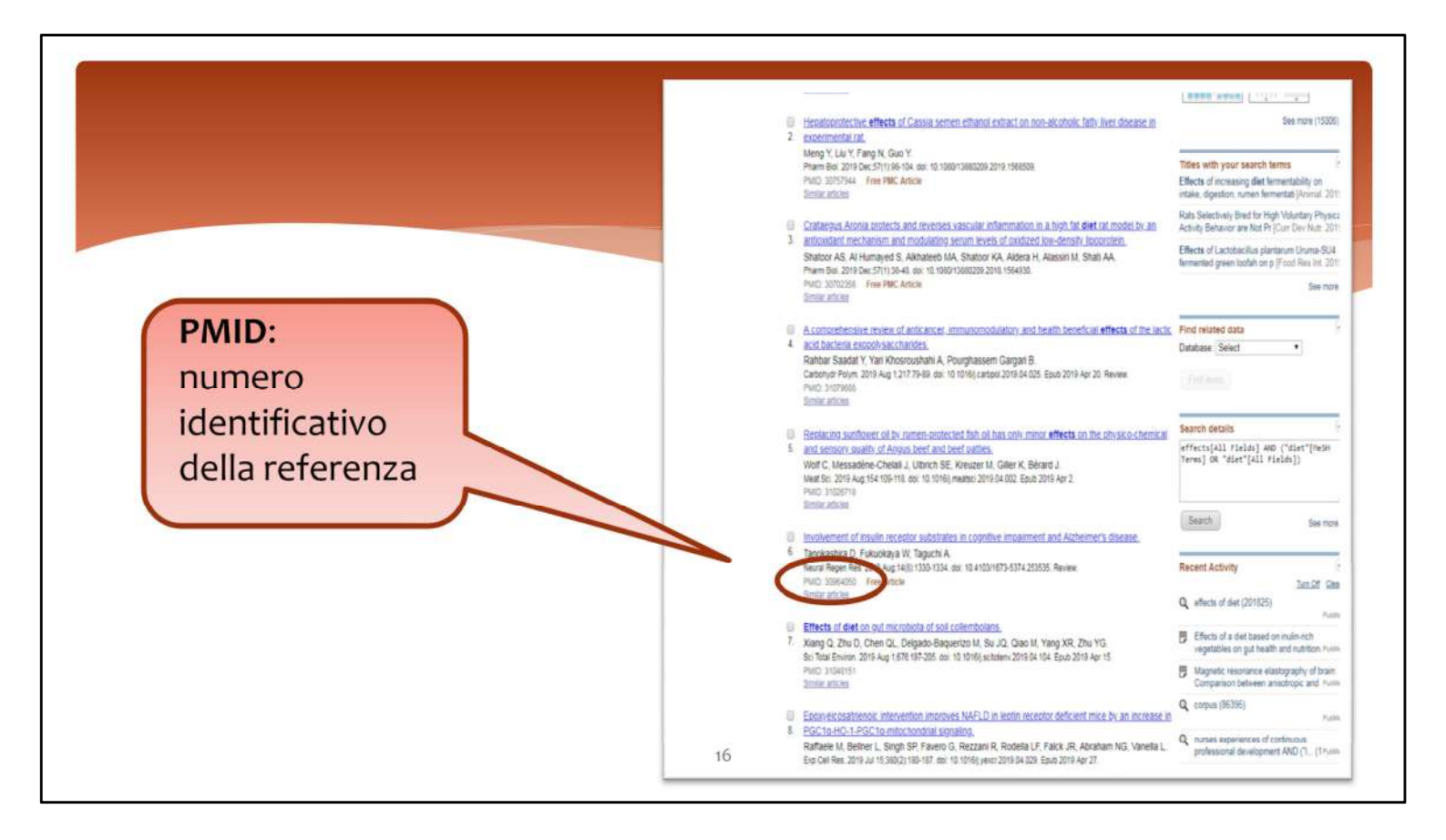

Utilizzando il n. PMID, identificativo di ogni referenza, è possibile importare in Nilde tutti i dati completi della citazione, in automatico

| National Inter-Linuxy Document Eachurge                                         |                                            | nilde.bo.cnr.it dice                                           | aso   NILDE World   Contatti   Licenze |
|---------------------------------------------------------------------------------|--------------------------------------------|----------------------------------------------------------------|----------------------------------------|
| Benvenuto Biblioteca Centra                                                     | le A. Frinzi Polo Umanistico Economico Giu | Sei sicuro di voler importare i dati bibliografici da PubMed ? | nnulla                                 |
| Minute                                                                          |                                            |                                                                | 00                                     |
| Titolo RivistalLibro:                                                           |                                            |                                                                |                                        |
| Titolo articolo/sezione:                                                        |                                            |                                                                |                                        |
| Autore                                                                          | Altri autori;                              |                                                                |                                        |
| Anne: Vilana: Fancto<br>DOI: 10. / ISBN:<br>Worlfice 2 two posseduto<br>G UNIVE | Ro: Pag Incluie: Pag Traile:               | SD: PHOLOCOCCU, Publiced                                       |                                        |
|                                                                                 |                                            |                                                                |                                        |
|                                                                                 | Dopo av                                    | er inserito il n. PMID, cliccare                               | and a                                  |

Come? Inserire il n. PMID nel campo corrispondente della richiesta Nilde e cliccare sull'icona PubMed

|                                                                                                    | NILDE<br>Material Inter-Charge Descent Entropy                                       | Home   MyNILDE   Ma                                                                                                 | inuale d'uso   NILDE World   Contatti   Licen |
|----------------------------------------------------------------------------------------------------|--------------------------------------------------------------------------------------|----------------------------------------------------------------------------------------------------|-----------------------------------------------|
| Note:       Matt School       Matt School       Reducing antiformer al by renner-protocal fakt of has one reher statust and sensary guidtry of degas band and band parties.       Astance       Matt School       Matter 124       Factoring:       Name: 124       Factoring:       Name: 124       Factoring:       Name: 124       Factoring:       Name: 124       Factoring:       Name: 124       Factoring:       Name: 124       Factoring:       Name:       Name: 124                                                                                                    | Benvenuto Biblioteca Centrale A                                                      | A. Frinzi Polo Umanistico Economico Giurídico - Università di Verona                                                | (int                                          |
| Access                                                                                                    |                                                                                      |                                                                                                    |                                               |
| Added   Mit Gines   Main Gines   Main Gines                                                                                                    |                                                                                      |                                                                                                    | 00                                            |
| Table Revised. Rev:   Mask Science     Residue and colosational   Residue and colosational in the conversion of the conversion of the co                                                                                                    | Articular                                                                            |                                                                                                    |                                               |
| Table at decisions in:<br>Table at decisions can be proved at by reme-protected this is has any more affects on the physics-chemical and sensory quality of Angus beal and beel patties<br>Autor:<br>Multical Autor:<br>Multical Table at decisions:<br>Multical Table processed at the proved of decisions:<br>Multical Table processed at the physics-chemical and sensory quality of Angus beal and beel patties<br>Multical Table at decisions:<br>Multical Table at decisions:<br>Multical Table processed at the physics-chemical and sensory quality of Angus beal and beel patties<br>Multical Table at decisions:<br>Multical Table processed at the physics-chemical and sensory quality of Angus beal and beel patties<br>Multical Table processed at the physics-chemical and sensory quality of Angus beal and beel patties<br>Multical Table processed at the physics-chemical and sensory quality of Angus beal and beel patties<br>Multical Table processed at the physics-chemical and sensory quality of Angus beal and beel patties<br>Multical Table processed at the physics-chemical and sensory quality of Angus beal and beel patties<br>Multical Table physics-chemical and sensory quality of Angus beal and beel patties<br>Multical Table physics-chemical and sensory quality of Angus beal and beel patties<br>Multical Table physics-chemical and sensory quality of Angus beal and beel patties<br>Multical Table physics-chemical and sensory quality of Angus beal and beel patties<br>Multical Table physics-chemical and sensory quality of Angus beal and beel patties<br>Multical Table physics-chemical and sensory quality of Angus beal and beel patties<br>Multical Table physics-chemical and sensory quality of Angus beal and beel patties<br>Multical Table physics-chemical and sensory quality of Angus beal and beel patties<br>Multical Table physics-chemical and sensory quality of Angus beal and beel patties<br>Multical Table physics-chemical and sensory quality of Angus beal and beel patties<br>Multical Table physics-chemical and sensory quality of Angus beal and beel patties<br>Multical Table physics-chemical a | Titolo Rivistal Bro:                                                                 |                                                                                                    |                                               |
| Address partners of by frame-protected with dir king in production and and any more rinks of the project own and over plants. Address in the provided of the provided of the production and and the production and and the production and the production and the                                                        | Titolo articolo/sazione:                                                             |                                                                                                    |                                               |
| Work C     Messadore-Chelal J., Ubrich SE, Kreuzer H., Giler K., Berard J       Anni: 2017     Velame: 154     Pag.maine: 129       DOR 18, 1201 J. (neron:     Hill Correction:     Pag. Maine: 129                                                                                                    | Autore:                                                                              | It has only mindr effects on the physics-common and sensory quarty of whips beet and beet patients.<br>Abbi autorit |                                               |
| Anno 2019 Volume 254 Faccolle Plag Intelle 219 Plag Kedle 219 OD: 10. 2019 / Longo & eddineer, brywel BD: breachair PMD: 2020/218 PMD: 2020/218                                                                                                    | Wolf C                                                                               | Messadene-Chelall J, Ubrich SE, Kreuzer H, Giller K, Berard J                                                       |                                               |
| ODE NAL 1223 / Jonanov     ISBNE 2029-12140     Editione:     Longo di indicione: England     DME: 2020/228     Public 2020/288                                                                                                    | Anno: 2019 Volume: 154 Fascicolo: -                                                  | Pag mizate: 179 Pag finate: 119                                                                                     |                                               |
| Vetifica il no possedato<br>gi univ                                                                                                    |                                                                                      | Editors: Large & editors: trylerd SID: treaches PMD: staters: Public Card C                                         |                                               |
|                                                                                                    | 000 96 (225 7 ).meets (8586: 2209-2742                                               |                                                                                                    |                                               |
|                                                                                                    | 000:10. (223-2 ) (means 1600); (220-2742 )<br>Welfica 8 tuo possedami                |                                                                                                    |                                               |
|                                                                                                    | OOL 10, 2229 3 prevents 158.00, 2229 2742<br>Werffice 8 two possedum<br>O unitin     |                                                                                                    |                                               |
|                                                                                                    | 000 10, 1218 / J. march 16400, 2319-1741                                             |                                                                                                    |                                               |
|                                                                                                    | OOL 18: 1222 3 Lowers ISBN: 1229-1242<br>Werlfox 8 two possedute<br>Quantit          |                                                                                                    |                                               |
|                                                                                                    | 000 ML 2222 / Lowers 1990 2227 2742                                                  |                                                                                                    |                                               |
| 10                                                                                                    | OOL YA, 1223 J. J. HANNI, 5279-1742<br>Werflick & Taup possedents<br>@ Lenvel        |                                                                                                    |                                               |
| 18                                                                                                    | 00: Nr. 1713 - F. Joneson (ISBN: 5279-5745)<br>Venifica il tuo possedeno<br>(Glunine |                                                                                                    |                                               |

# <section-header><section-header><text><text>

Grazie alla tecnologia OpenURL è possibile collegare a NILDE le banche dati bibliografiche e citazionali più utilizzate con notevole vantaggio sia per gli utenti che per i bibliotecari.

Per l'utente diverrà molto più semplice richiedere un articolo alla propria biblioteca, in quanto **il modulo di richiesta verrà pre-compilato dalla banca dati con i dati bibliografici dell'articolo stesso**. Si eviteranno così errori di ortografia e tutti i campi necessari all'individuazione dell'articolo verranno riempiti. Si eviteranno così alla biblioteca operazioni noiose di completamento/verifica delle informazioni immesse dall'utente, e il modulo verrà inoltrato in minor tempo alla biblioteca individuata per la fornitura.

### Istruzioni per la configurazione di NILDE come target di una Banca Dati o di un Link Resolver

Non esiste un modo univoco per configurare il risolutore di OpenURL di NILDE su una banca dati o per un Link Resolver.

Alcune banche dati permettono di farlo in maniera autonoma tramite il pannello di amministrazione (si vedano gli articoli di approfondimento: <u>PubMed, SciFinder</u> <u>Scholar, Scopus e ScienceDirect, Proquest, Ovid, RefWorks, ADS e DoGi</u>). La configurazione di NILDE con il Link Resolver di SFX può essere facilmente effettuata all'interno di un Ateneo o dell'istituzione dal manager di SFX (Configurazione di NILDE come target di SFX).

Per altre banche dati, e per altri link resolver, occorre fare apposita richiesta al produttore/fornitore del servizio, comunicando il <u>risolutore di OpenURL di NILDE</u> che si desidera venga configurato.

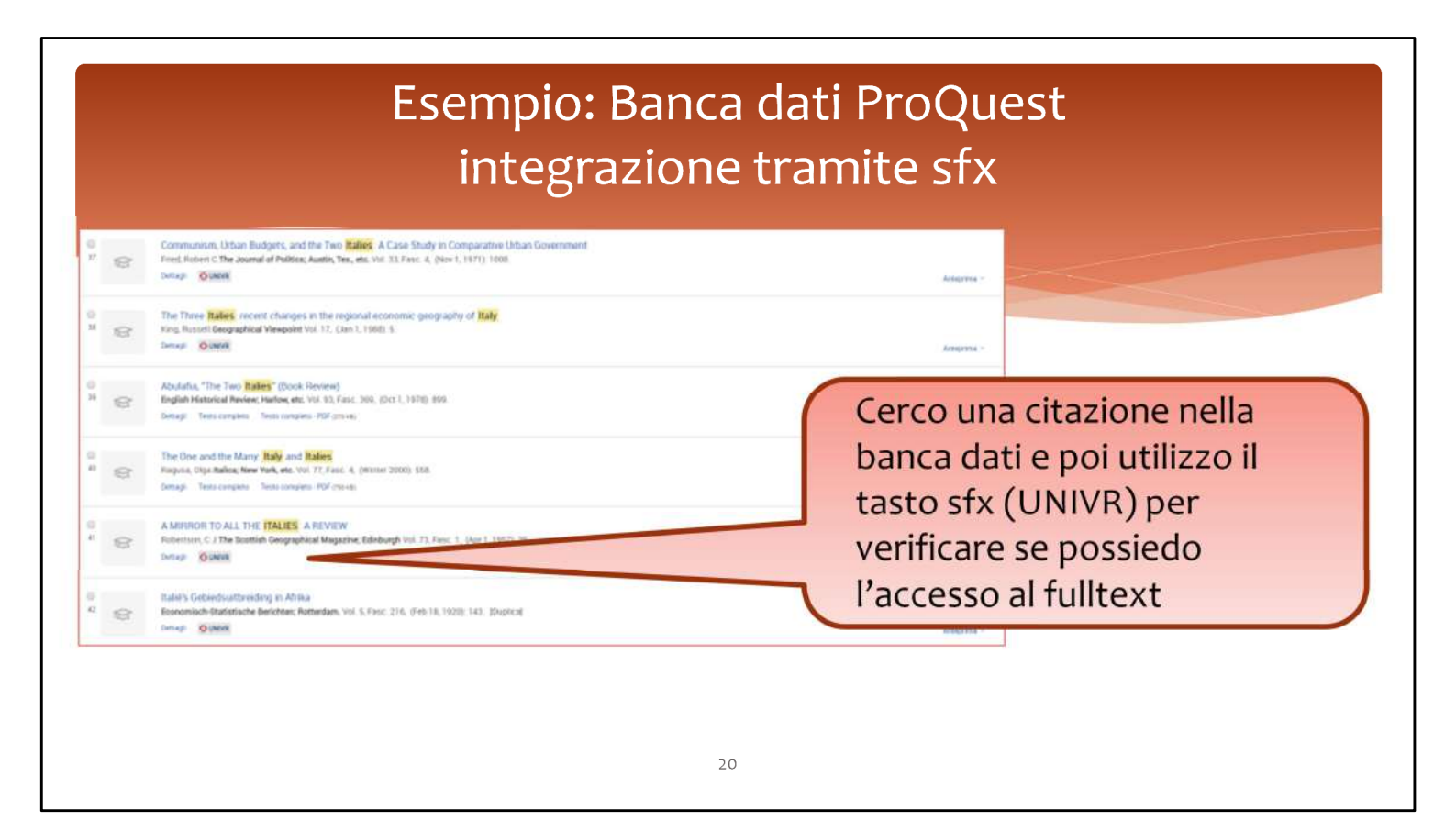

**Es PROQUEST** 

| C.                                                                                                    |                                                                                                    |                                                          |
|----------------------------------------------------------------------------------------------------|----------------------------------------------------------------------------------------------------|----------------------------------------------------------|
| Fitolo: A MIRROR TO ALL THE ITALIES: A REVIEW<br>Fonte: Scottish geographical magazine [0036-9225] Robertson, C | 3 anno:1957 vol:73 lss:1 pag:29                                                                                                    |                                                          |
| esto completo in formato elettronico                                                                            |                                                                                                    |                                                          |
| Non disponibile: Testo integrale non disponibile                                                                |                                                                                                    |                                                          |
| ferifica se disponibile in formato cartaceo                                                                     |                                                                                                    |                                                          |
| Controlla Il posseduto nel Catalogo di Ateneo Go                                                                |                                                                                                    |                                                          |
| anisi istashikilatarasi . famitura di dacumanti asa disassihili asak                                            | Patrana                                                                                                    |                                                          |
| Richiedi il documento a Frinzi - Servizio Nilde Go                                                              | I ALEREO                                                                                                    |                                                          |
| Note: Per informazioni sul Servizio clicca gui                                                                  |                                                                                                    |                                                          |
| Richiedi Il documento a Meneghetti - Servizio online Go                                                         |                                                                                                    |                                                          |
| Note: Per informazioni sul Servizio dicca gui                                                                   | 14 Nu DE                                                                                                    |                                                          |
|                                                                                                    | Stand Inc. And Standard Barbara                                                                                                    | Harte   WyNILDE   Manuale d'uso   NILDE World   Contatti |
|                                                                                                    | R Benvenuto Bibliotece Centrale A. Frinzi Polo Ulmanistico Economico Gkuridico - Università di Verona                                                                                                    |                                                          |
|                                                                                                    | N O Benvenuto Biblioteca Centrale A. Prinzi Polo Umanistico Economico Giuridico - Università di Verona                                                                                                    | 0 0                                                      |
|                                                                                                    | Benvenuto Biblioteca Centrale A. Frinzi Polo Umanistico Economico Giurídico - Università di Verona                                                                                                    | 0.0                                                      |
|                                                                                                    | Benvenuto Bibliotece Centrale A. Frinzi Polo Umanistice Economico Giuridico - Università di Verona                                                                                                    | • •                                                      |
|                                                                                                    | Benvenuto Bibliotece Centrale A. Frinzi Polo Umanistico Economico Gkuridico - Università di Verona      Seconomico Bibliotece Centrale A. Frinzi Polo Umanistico Economico Gkuridico - Università di Verona      Note filmat.leno      Note filmat.leno      Tete versitaria i Magente      Tete versitaria i Magente      Tete versitaria i Mag | <b>0</b> 0                                               |
|                                                                                                    | Benvenuto Bibliotece Centrale A. Frinzi Polo Ulmanistico Economico Giuridico - Università di Verona      Moli Rienza Ine      Tes Month Cenzal Ine      Tes Month Cenzal Ine      Moli Rienza Ine      Tes Month Cenzal Ine      Moli Rienza Ine      Moli Rienza Ine      Moli Rienz | • •                                                      |
|                                                                                                    | Bernsmuto Bibliotece Centrale A. Frinzi Polo Ulmanistico Economico Giuridico - Università di Verona      Bernsmuto Bibliotece Centrale A. Frinzi Polo Ulmanistico Economico Giuridico - Università di Verona      Texe North Centrale III III III III III III III III III I                                                                                                    | •••                                                      |
|                                                                                                    | Bernsmuto Bibliotece Centrale A. Frinzi Polo Ulmanistico Economico Giuridico - Università di Verona      Bernsmuto Bibliotece Centrale A. Frinzi Polo Ulmanistico Economico Giuridico - Università di Verona      Texe North Centrale Masche      Texe North Centrale Masche      Texe North Centrale Masche      Texe North Centrale A. Frinzi Polo Ulmanistico Economico Giuridico - Università di Verona      Texe North Centrale Masche      Texe North Centrale Masche      Texe North Centrale A. Frinzi Polo Ulmanistico Economico Giuridico - Università di Verona      Texe North Centrale Masche      Texe North Centrale Masche      Texe North Centrale A. Frinzi Polo Ulmanistico Economico Giuridico - Università di Verona      Texe North Centrale Masche      Texe North Centrale Masche      Texe North | • •                                                      |
|                                                                                                    | Benvenuto Biblioteca Centrale A. Frinzi Polo Umanistico Economico Giuridico - Università di Verone      Mon Biblioteca Centrale A. Frinzi Polo Umanistico Economico Giuridico - Università di Verone      Mon Biblioteca Centrale A. Frinzi Polo Umanistico - Polo Umanistico Economico - Università di Verone      Mon Biblioteca Centrale A. Frinzi Polo Umanistico - Università di Verone      Mon Biblioteca Centrale A. Frinzi Polo Umanistico - Università di Verone      Mon Bibli | • •                                                      |
|                                                                                                    | Benvenuto Biblioteca Centrale A. Frinzi Polo Umanistico Economico Giuridico - Università di Verone      Montana fore     Tess Remainer      Reserventer      Reserventer    | • •                                                      |
|                                                                                                    | Banvanulo Biblioteca Centrale A. Frinzi Polo Umanistico Economico Giuridico - Università di Verone      Monaline      Tete finanzi lee      Tete finanzi lee      Tete finanzi      Tete finanzi      Tete fina | •••                                                      |
|                                                                                                    | Bervenulo Biblioteca Centrale A. Frinzi Polo Umanistico Economico Giuridico - Università di Verone      Monalizzatione     Tele Rivesti lee     Tele Rivesti lee     Tele Ri | •••                                                      |
|                                                                                                    | Banvanulo Biblioteca Centrale A. Frinzi Pelo Umanistico Economico Giuridico - Università di Verona      Tele Biblioteca Centrale A. Frinzi Pelo Umanistico Economico Giuridico - Università di Verona      Tele Biblioteca Centrale A. Frinzi Pelo Umanistico Economico Giuridico - Università di Verona      Tele Biblioteca Centrale A. Frinzi Pelo Umanistico Economico Giuridico - Università di Verona      Tele Biblioteca Centrale A. Frinzi Pelo Umanistico Economico Giuridico - Università di Verona      Tele Biblioteca Centrale A. Frinzi Pelo Umanistico Economico Giuridico - Università di Verona      Tele Biblioteca Centrale A. Frinzi Pelo Umanistico Economico Giuridico - Università di Verona      Tele Biblioteca Centrale A. Frinzi Pelo Umanistico      Tele Biblioteca Centrale A. Frinzi Pelo Umanistico      |                                                          |

Clicco su GO e immetto i dati direttamente in Nilde. La richiesta è pronta per poter essere inoltrata.

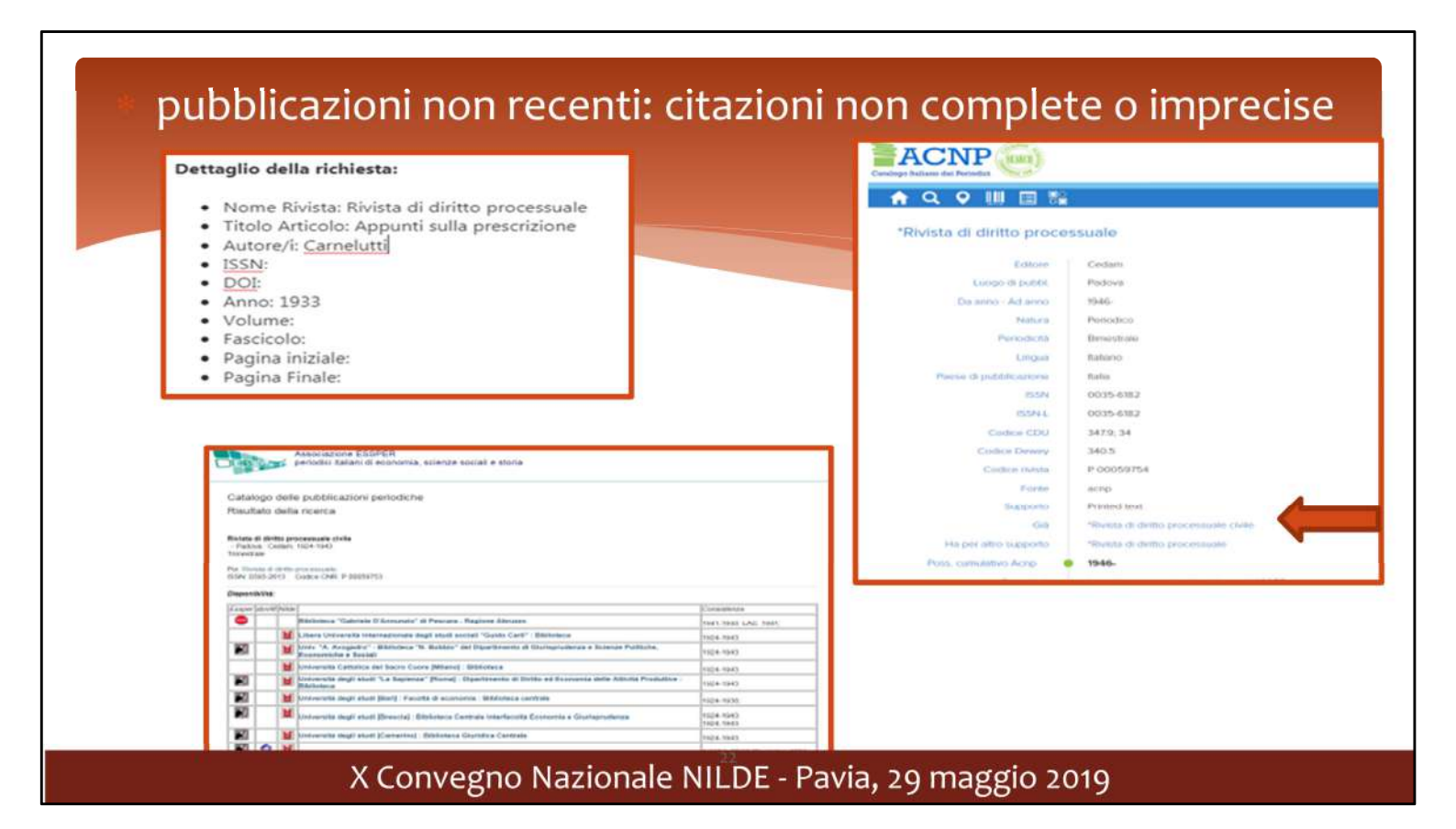

Nel caso di articoli contenuti in riviste antecedenti al 1960 o con titoli simili è assai probabile imbattersi in citazioni sbagliate o incomplete.

Ricontrollare le citazioni nelle fonti disponibili prima di annullare o inviare una richiesta può rivelarsi una prassi vincente.

Inoltrare una richiesta sommaria può mettere in difficoltà la biblioteca partner e portare ad una inevasione della richiesta.

Un esempio: nella richiesta riportata, l'utente indica una rivista del 1933, senza indicare volume, fascicolo o pagine. Possiamo controllare il titolo della rivista (in ACNP troviamo il titolo corretto per l'anno di pubblicazione indicato). Poi cerchiamo degli indici online, ad esempio su Essper, senza risultato, purtroppo

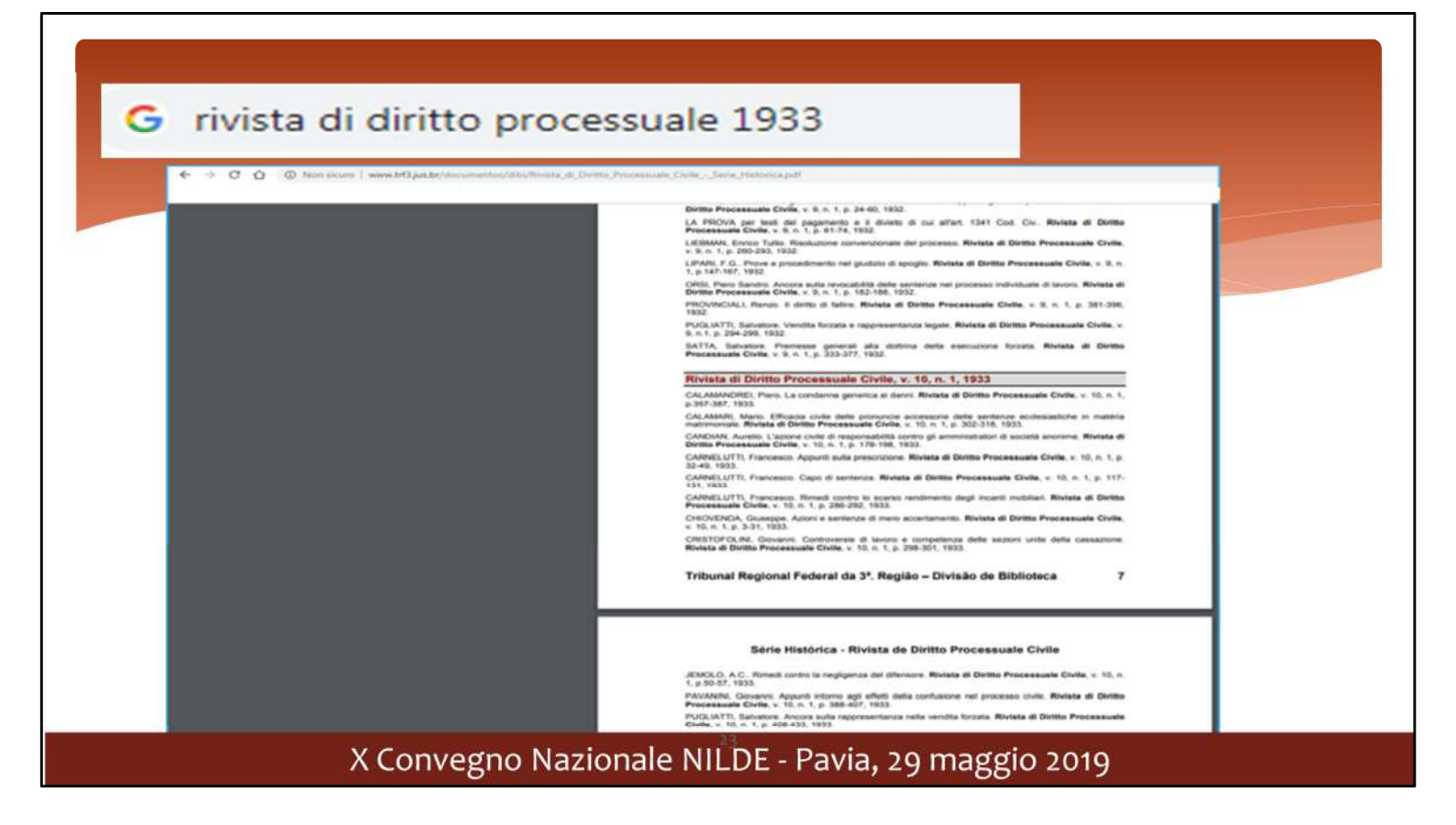

Con una semplice ricerca in Google, troviamo un repository free che contiene proprio gli indici di cui abbiamo bisogno e li utilizziamo per completare la richiesta.

Talvolta bisogna fare ricerche incrociate e usare più strumenti. Una richiesta che contiene dati completi ha più probabilità di essere evasa velocemente.

| NA072                                                                      | BRAU. Biblioteca di Rice<br>Posseduto: 1971-1978;1986                                                                                                    | erca di Area Uman<br>Fescicoli ricevuti                                                                                                    | istica                                                                                                    |                      |                          |                                |                                                                                                    |
|----------------------------------------------------------------------------|----------------------------------------------------------------------------------------------------|----------------------------------------------------------------------------------------------------|----------------------------------------------------------------------------------------------------|----------------------|--------------------------|--------------------------------|----------------------------------------------------------------------------------------------------|
|                                                                            | Lacune: 1991,1997,                                                                                                    |                                                                                                    | Richiedi & cocon                                                                                                    | nemite-              |                          |                                |                                                                                                    |
|                                                                            | Collocazione: AMERICA 10                                                                                                    | 140                                                                                                    | acripDoc                                                                                                    | Nilde                | ILL SBN                  | DD locale                      | Email                                                                                                    |
|                                                                            | Ultima revisione catalogo 20                                                                                                    | 119                                                                                                    | à riconata anchuria                                                                                                    | amonto a Ribliotov   | the of Carolin di docum  | unitazione art à enheirites    | to all'impagno di                                                                                            |
|                                                                            |                                                                                                    |                                                                                                    | reciprocità: attuaim                                                                                                    | vente viene effettur | ne e centra operi a cari | co della biblioteca tichiede   | ente II document                                                                                             |
|                                                                            |                                                                                                    |                                                                                                    | delivery è garantito                                                                                                    | o anche a chi non s  | i avvale di NILDE Qu     | alora non sia possibile inv    | iare i documenti                                                                                             |
|                                                                            |                                                                                                    |                                                                                                    | richiesti in formato                                                                                                    | PDF si chiede un n   | imborsio spese di 0.0    | 5 euro per ogni fotocopia      | effettuata più celative                                                                                      |
|                                                                            |                                                                                                    |                                                                                                    | spese di spedizion                                                                                                    | e postale (da corris | spondere in francobo     | lli posta prioritaria di picco | no taglio). Le richiest                                                                                      |
|                                                                            |                                                                                                    |                                                                                                    |                                                                                                    |                      |                          |                                |                                                                                                    |
| American As<br>American As<br>ISSN: 0018-2                                 | sociation of Teachers of Spa<br>sociation of Teachers of Spa<br>133                                                                                                    | Spania<br>banish And Portugu<br>anish and Portugue                                                                                                    | iese<br>ise                                                                                                    |                      |                          |                                |                                                                                                    |
| American As<br>American As<br>ISSN: 0018-2<br>Codice CNR<br>Periodicità: 1 | sociation of Teachers of Sp<br>sociation of Teachers of Sp<br>sociation of Teachers of Sp<br>133<br>P 34457<br>Timestrale                                                                                                    | Spania<br>anish And Portugu<br>anish and Portugue                                                                                                    | iese<br>ise                                                                                                    |                      |                          |                                |                                                                                                    |
| American As<br>American As<br>ISSN: 0018-2<br>Codice CNR<br>Periodicità: 1 | sociation of Teachers of Sp<br>sociation of Teachers of Sp<br>133<br>IP 34457<br>Timestrale                                                                                                    | Spania<br>anish And Portugu<br>anish and Portugue<br>VOLUME                                                                                                    | FASCICOLO                                                                                                    | DATA                 | VDESCRIZIONE             | FASCICOLO                      | ANNO                                                                                                    |
| American As<br>American As<br>ISSN: 0018-2<br>Codice CNR<br>Periodicità: 1 | sociation Of Teachers Of Sp<br>isociation of Teachers of Sp<br>1133<br>(P 34457<br>Wimestrate<br>STATO<br>Ricevuto                                                                                                    | Spania<br>anish And Portugu<br>anish and Portugue<br>volume<br>101                                                                                                    | FASCICOLO<br>4                                                                                                    | DATA                 | VDESCRIZIONE             | FASCICOLO                      | ANNO<br>2018                                                                                                 |
| American As<br>American As<br>ISSN: 0018-2<br>Codice CNR<br>Periodicità: T | Cevimenti di: "Hi<br>sociation of Teachers of Spi<br>133<br>: P 34457<br>?rimestrale<br>STATO<br>Ricevuto<br>Ricevuto                                                                                                    | Spania<br>panish And Portugu<br>anish and Portugue<br>volume<br>101<br>101                                                                                                    | FASCICOLO<br>3                                                                                                    | DATA                 | VDESCRIZIONE             | FASCICOLO                      | <b>ANNO</b><br>2018<br>2018                                                                                  |
| American As<br>American As<br>ISSN: 0018-2<br>Codice CNR<br>Periodicità: T | sociation of Teachers of Sp<br>sociation of Teachers of Sp<br>t133<br>: P 34457<br>frimestrate<br>STATO<br>Ricevuto<br>Ricevuto<br>Ricevuto                                                                                                    | Spania<br>anish And Portugu<br>anish and Portugu<br>anish and Portugue<br>Not<br>101<br>101                                                                                    | FASCICOLO<br>4<br>3<br>2                                                                                                    | DATA                 | VDESCRIZIONE             | FASCICOLO                      | ANNO<br>2018<br>2018<br>2018                                                                                 |
| American As<br>American As<br>ISSN: 0018-2<br>Codice CNR<br>Periodicità: 1 | Sociation Of Teachers Of Sp<br>isociation of Teachers of Sp<br>1133<br>(P 34457<br>Firmestrate<br>STATO<br>Ricevuto<br>Ricevuto<br>Ricevuto                                                                                                    | Spania<br>panish and Portugu<br>anish and Portugue<br>volume<br>101<br>101<br>101<br>101                                                                                       | FASCICOLO<br>4<br>3<br>2<br>1                                                                                                    | DATA                 | VDESCRIZIONE             | FASCICOLO                      | 2018<br>2018<br>2018<br>2018<br>2018                                                                         |
| American As<br>American As<br>ISSN: 0018-2<br>Codice CNR<br>Periodicità: T | Cevimenti di: "Hi<br>sociation of Teachers of Spa<br>t133<br>: P 34457<br>frimestrale<br>STATO<br>Ricevuto<br>Ricevuto<br>Ricevuto<br>Ricevuto<br>Ricevuto<br>Ricevuto                                                                                                    | Spania<br>panish And Portugu<br>anish and Portugu<br>101<br>101<br>101<br>101<br>101<br>100                                                                                    | FASCICOLO<br>4<br>3<br>2<br>1<br>4                                                                                                    | DATA                 | VDESCRIZIONE             | FASCICOLO                      | 2018<br>2018<br>2018<br>2018<br>2018<br>2018<br>2017                                                         |
| American As<br>American As<br>ISSN: 0018-2<br>Codice CNR<br>Periodicità: 1 | Cevimenti di: "Hi<br>sociation of Teachers of Spi<br>tt33<br>i: P 34457<br>l'imestrate<br>STATO<br>Ricevuto<br>Ricevuto<br>Ricevuto<br>Ricevuto<br>Ricevuto                                                                                                    | Spania<br>anish And Portugu<br>anish and Portugu<br>inish and Portugu<br>inish and Portugu<br>inish and Portugu<br>inish and Portugu<br>inish and Portugu<br>inish and Portugu | FASCICOLO<br>4<br>3<br>2<br>1<br>4<br>3<br>3                                                                                                | DATA                 | VDESCRIZIONE             | FASCICOLO                      | ANNO<br>2018<br>2018<br>2018<br>2018<br>2017<br>2017                                                         |
| American As<br>American As<br>ISSN: 0018-2<br>Codice CNR<br>Periodicità: 1 | Sociation Of Teachers Of Spi<br>isociation of Teachers of Spi<br>1133<br>(P 34457<br>Firmestrate<br>STATO<br>Ricevuto<br>Ricevuto<br>Ricevuto<br>Ricevuto<br>Ricevuto<br>Ricevuto<br>Ricevuto<br>Ricevuto<br>Ricevuto<br>Ricevuto<br>Ricevuto<br>Ricevuto<br>Ricevuto                                                                                                    | VOLUME<br>VOLUME<br>101<br>101<br>101<br>101<br>100<br>100<br>100<br>100<br>100<br>10                                                                                          | FASCICOLO<br>4<br>3<br>2<br>1<br>4<br>3<br>3<br>4<br>3<br>4<br>3                                                                            | DATA                 | VDESCRIZIONE             | FASCICOLO                      | 2018<br>2018<br>2018<br>2018<br>2018<br>2017<br>2017<br>2017<br>2016                                         |
| American As<br>American As<br>ISSN: 0018-2<br>Codice CNR<br>Periodicità: T | Cevimenti di: "Hi<br>sociation of Teachers of Spi<br>sociation of Teachers of Spi<br>1133<br>: P 34457<br>frimestrale<br>STATO<br>Ricevuto<br>Ricevuto<br>Ricevuto<br>Ricevuto<br>Ricevuto<br>Ricevuto<br>Ricevuto<br>Ricevuto<br>Ricevuto<br>Ricevuto<br>Ricevuto                                                                                                    | Spania<br>panish And Portugu<br>anish and Portugu<br>nish and Portugu<br>101<br>101<br>101<br>101<br>100<br>100<br>100<br>99<br>99<br>99                                       | FASCICOLO<br>4<br>3<br>2<br>1<br>4<br>3<br>4<br>3<br>4<br>3<br>2<br>2                                                                       | DATA                 | VDESCRIZIONE             | FASCICOLO                      | 2018<br>2018<br>2018<br>2018<br>2018<br>2017<br>2017<br>2016<br>2016<br>2016                                 |
| American As<br>American As<br>ISSN: 0018-2<br>Codice CNR<br>Periodicità: 1 | Sociation Of Teachers Of Spi<br>sociation of Teachers of Spi<br>tt33<br>(*********************************                                                                                                    | Spania<br>senish and Portugu<br>anish and Portugue<br>101<br>101<br>101<br>100<br>100<br>100<br>100<br>99<br>99<br>99<br>99<br>99                                              | FASCICOLO<br>4<br>3<br>2<br>1<br>4<br>3<br>4<br>3<br>4<br>3<br>2<br>1                                                                       | DATA                 | VDESCRIZIONE             | FASCICOLO                      | ANNO<br>2018<br>2018<br>2018<br>2018<br>2017<br>2017<br>2016<br>2016<br>2016<br>2016                         |
| American As<br>American As<br>ISSN: 0018-2<br>Codice CNR<br>Periodicità: 1 | Sociation Of Teachers Of Spi<br>sociation of Teachers of Spi<br>t133<br>(P 34457<br>Firmestrate<br>Status<br>Ricevuto<br>Ricevuto<br>Ricevuto<br>Ricevuto<br>Ricevuto<br>Ricevuto<br>Ricevuto<br>Ricevuto<br>Ricevuto<br>Ricevuto<br>Ricevuto<br>Ricevuto<br>Ricevuto<br>Ricevuto<br>Ricevuto<br>Ricevuto                                                                          | Spania<br>senish and Portugu<br>anish and Portugue<br>inish and Portugue<br>101<br>101<br>101<br>101<br>100<br>100<br>99<br>99<br>99<br>99<br>99<br>99                         | FASCICOLO<br>4<br>3<br>2<br>1<br>4<br>3<br>4<br>3<br>2<br>1<br>1<br>4<br>3<br>2<br>1<br>1<br>3                                              | DATA                 | VDESCRIZIONE             | FASCICOLO                      | 2018<br>2018<br>2018<br>2018<br>2018<br>2018<br>2017<br>2016<br>2016<br>2016<br>2016<br>2015                 |
| American As<br>American As<br>ISSN: 0018-2<br>Codice CNR<br>Periodicità: 1 | Cevimenti di: "Hi<br>sociation of Teachers of Spi<br>tt33<br>(investrate)<br>STATO<br>Ricevuto<br>Ricevuto<br>Ricevuto<br>Ricevuto<br>Ricevuto<br>Ricevuto<br>Ricevuto<br>Ricevuto<br>Ricevuto<br>Ricevuto<br>Ricevuto<br>Ricevuto<br>Ricevuto<br>Ricevuto<br>Ricevuto<br>Ricevuto<br>Ricevuto<br>Ricevuto<br>Ricevuto<br>Ricevuto<br>Ricevuto<br>Ricevuto<br>Ricevuto<br>Ricevuto | Spania<br>sanish And Portugu<br>anish and Portugu<br>nish and Portugue<br>101<br>101<br>101<br>100<br>100<br>99<br>99<br>99<br>99<br>99<br>99<br>99<br>99<br>99                | FASCICOLO<br>4<br>3<br>2<br>1<br>4<br>3<br>4<br>3<br>2<br>1<br>1<br>3<br>2<br>1<br>3<br>2<br>2                                              | DATA                 | VDESCRIZIONE             | FASCICOLO                      | 2018<br>2018<br>2018<br>2018<br>2017<br>2017<br>2016<br>2016<br>2016<br>2016<br>2016<br>2015                 |
| American As<br>American As<br>ISSN: 0018-2<br>Codice CNR<br>Periodicità: 1 | Sociation Of Teachers Of Spi<br>sociation of Teachers of Spi<br>sociation of Teachers of Spi<br>1133<br>(*********************************                                                                                                    | Spania<br>senish and Portugue<br>anish and Portugue<br>volume<br>101<br>101<br>101<br>101<br>100<br>100<br>100<br>99<br>99<br>99<br>99<br>99<br>99<br>99<br>99<br>99           | FASCICOLO<br>4<br>3<br>2<br>1<br>4<br>3<br>4<br>3<br>3<br>2<br>1<br>1<br>4<br>3<br>3<br>2<br>1<br>1<br>3<br>2<br>1<br>1<br>3<br>2<br>1<br>1 | DATA                 | VDESCRIZIONE             | FASCICOLO                      | ANNO<br>2018<br>2018<br>2018<br>2017<br>2017<br>2017<br>2017<br>2016<br>2016<br>2016<br>2016<br>2015<br>2015 |

### X Convegno Nazionale NILDE - Pavia, 29 maggio 2019

Esempio di fascicoli molto recenti.

Controllare nei cataloghi delle singole biblioteche o in Acnp se la biblioteca gestisce anche la parte amministrativa, può far risparmiare tempo e aiuta a scegliere la biblioteca a cui inviare la richiesta in modo più mirato

### Full text, open access, digitalizzazioni

X Convegno Nazionale NILDE - Pavia, 29 maggio 2019

Di Open Access si parlerà ampiamente in una apposita sezione del Convegno. Qui ci limitiamo a fornirvi qualche esempio pratico di ricerca e recupero di informazioni o di full text. Parleremo anche di digitalizzazioni, per quanto riguarda il materiale antico o fuori commercio.

| Vale più la pratica della grammatica                                                                             |                                                                                               |                                                     |                                                                                                    |  |  |  |
|----------------------------------------------------------------------------------------------------|-----------------------------------------------------------------------------------------------|-----------------------------------------------------|----------------------------------------------------------------------------------------------------|--|--|--|
|                                                                                                    | Ricerca: Jordan                                                                               | Medical Journa                                      | h in the second second s |  |  |  |
| Richiests non ancors instrats                                                                                    |                                                                                               |                                                     | ••(                                                                                                    |  |  |  |
| and the second second second second second second second second second second second second second second second |                                                                                               |                                                     |                                                                                                    |  |  |  |
| Titudo Histotal, Journal<br>Jurdan Hedical Journal                                                               |                                                                                               |                                                     |                                                                                                    |  |  |  |
| Taulo articolo/aczione:<br>Nursey' esperiences of continuous professional development                            |                                                                                               |                                                     |                                                                                                    |  |  |  |
| Autom                                                                                                    | Altel autorit                                                                                 |                                                     |                                                                                                    |  |  |  |
| + X 1000                                                                                                    |                                                                                               |                                                     |                                                                                                    |  |  |  |
| ATM74 - 1894 - 1841 - 154,5-2 - 10180.00 - 404-                                                                  | Turke Frank RR FF                                                                             |                                                     | Oops!                                                                                                    |  |  |  |
| Hibbicite/Rei in ACNP<br>Normannen, in our word americanistic Frankrige ACNP, NG22 all<br>Lattere distances      | this and returnspectore as ACMP per ICMP are zity a attrivent per panels derivation, e per an |                                                     |                                                                                                    |  |  |  |
| Pharling 12 in adjust the second second second                                                                   | Aller and State and Annual (1997)                                                             | 2 )<br>prospan de molecular de fermade de prosphete |                                                                                                    |  |  |  |
| X Co                                                                                                    | nvegno Nazionale NIL                                                                          | DE - Pavia, 29 mag                                  | ggio 2019                                                                                                    |  |  |  |

Esempio di rivista "apparentemente" introvabile. La rivista non viene localizzata nella ricerca automatica tramite Nilde.

|                                               | Pilo se enclutivo displina revela con Sundos                                  |
|-----------------------------------------------|-------------------------------------------------------------------------------|
| Enlaces                                       | AZ Relación de revistas                                                       |
| Pub Qed ger                                   |                                                                               |
| Bases de datos -                              |                                                                               |
| O Cochrane Plate                              |                                                                               |
| Recursos -                                    |                                                                               |
| Martheley                                     |                                                                               |
|                                               |                                                                               |
|                                               |                                                                               |
|                                               |                                                                               |
| The same                                      | DOCIMENT DELIVERY / Richlesta foroitura documenti //111 / Pondizioni Brestito |
| journal<br>he de passing affilier il servicie |                                                                               |
| NOC200 Billdistern. Him                       | ntern della Salute<br>Richted II decomanto attoretto «la posta chittonica»    |
| Passadute 1950-1962                           |                                                                               |

Verificando in Acnp, la rivista è presente ma non per l'annata desiderata. Possiamo effettuare ricerche su altri cataloghi, nazionali e internazionali, esternamente a Nilde. In questo caso, senza risultati utili.

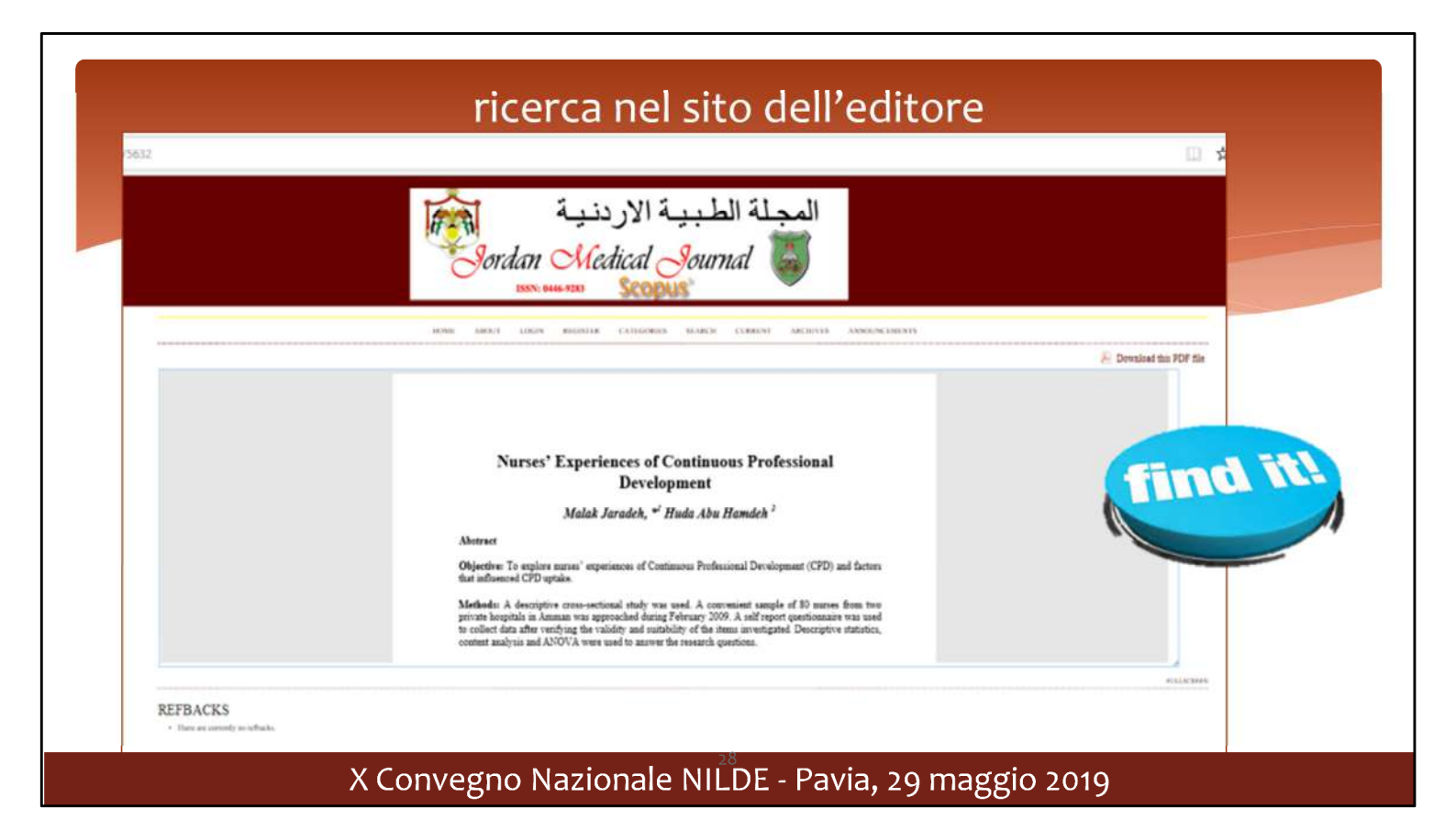

Cercando sul sito dell'editore, troviamo però l'accesso al full text gratis. I siti degli editori sono utili anche per reperire gli indici che possono servire per recuperare dati di una citazione incompleta o per verificare assieme all'utente quale parte richiedere entro i limiti imposti dalla normativa sul diritto d'autore.

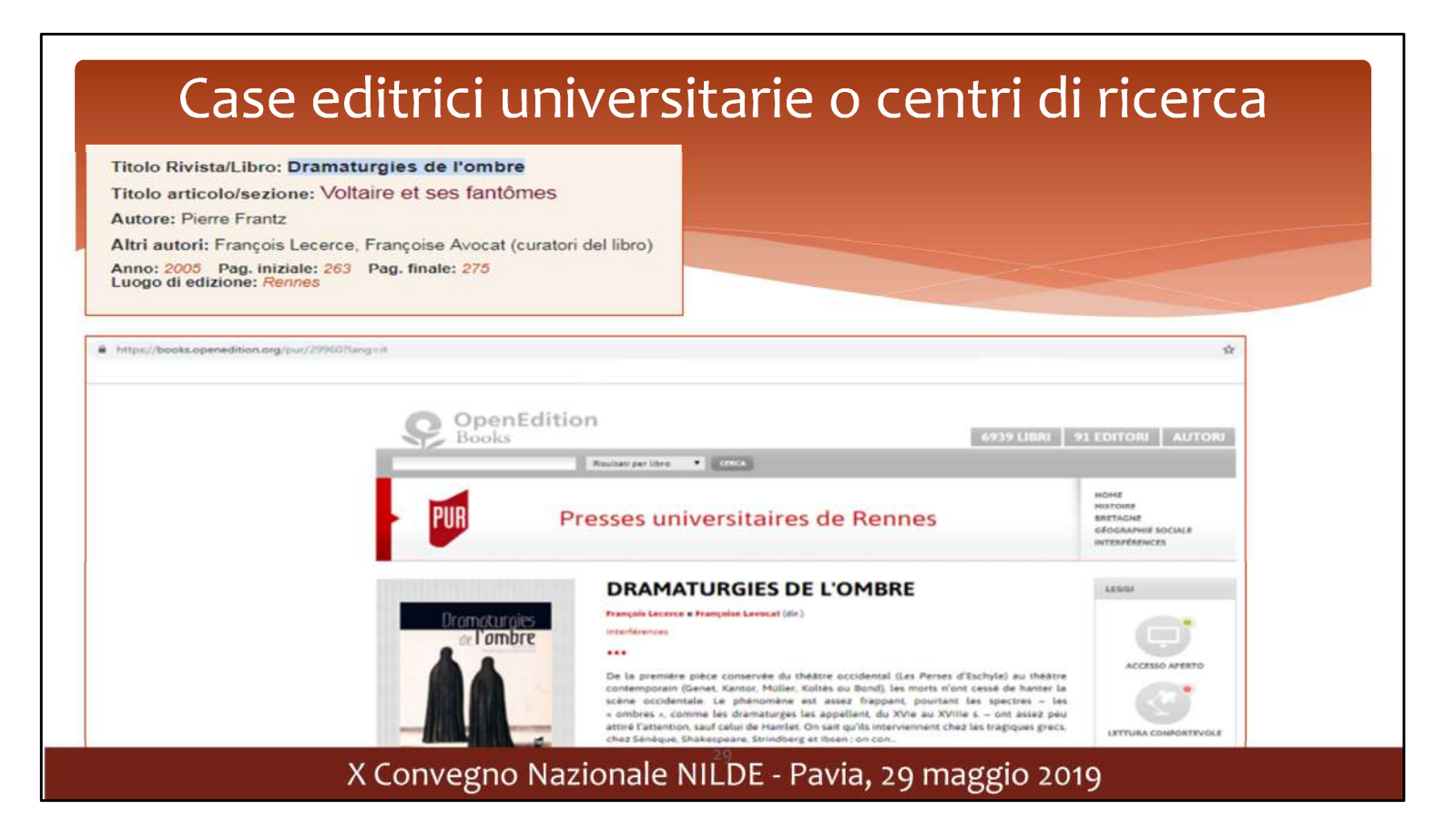

In questo caso, è disponibile in full text l'intero libro. Si tratta di una casa editrice universitaria.

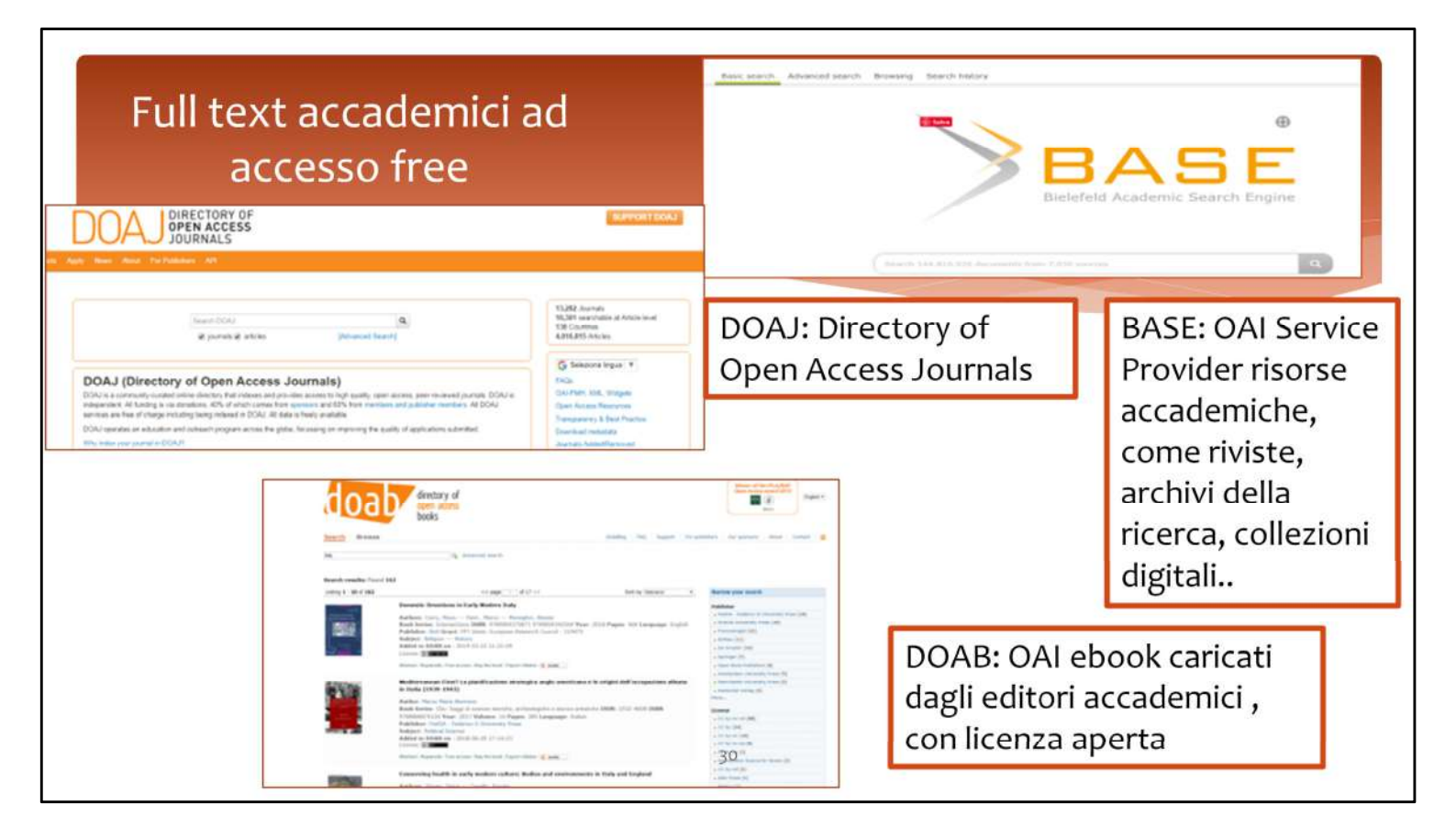

Sempre in ambito accademico, alcuni database possono aiutare nella ricerca di materiale bibliografico disponibile in full text. Si possono usare come banche dati citazionali, ma non è raro trovare l'accesso al full text. Queste risorse sono interrogabili dal catalogo di Karlsruhe

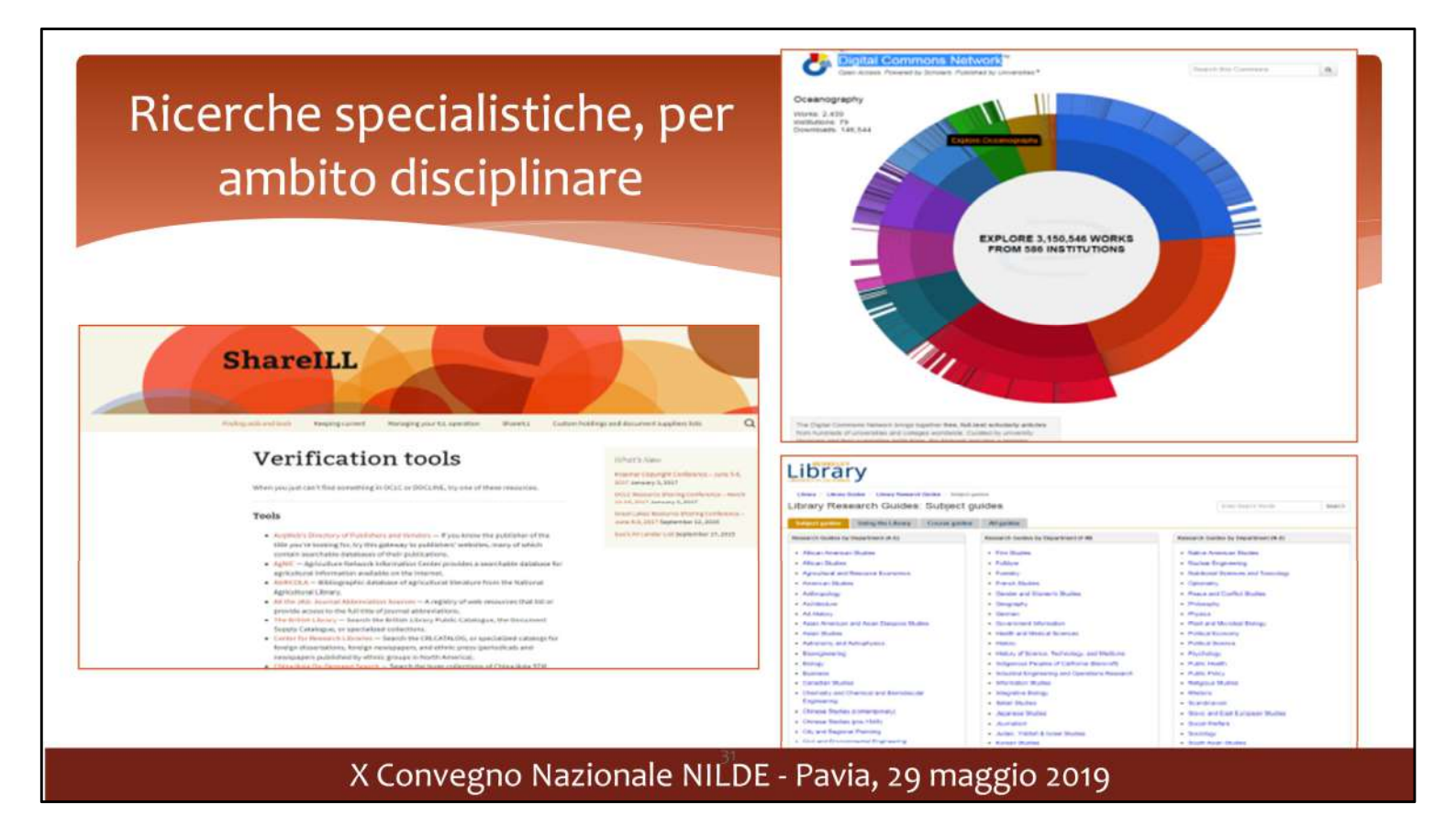

<u>Digital Commons Network</u> fornisce collegamenti ad articoli ad accesso aperto, documenti, tesi e dissertazioni. E' possibile prendere spunto dai suggerimenti e dalle risorse gratuite indicate nei siti delle biblioteche americane. Es.gli strumenti di verifica elencati in <u>ShareILL</u>, o quelli elencati nelle guide alla biblioteca dell'Università di Berkeley.

Anch ein questo caso, si tratta di risorse utili sia per recuperare dati delle citazioni, sia per verificare la disponibilità del full text.

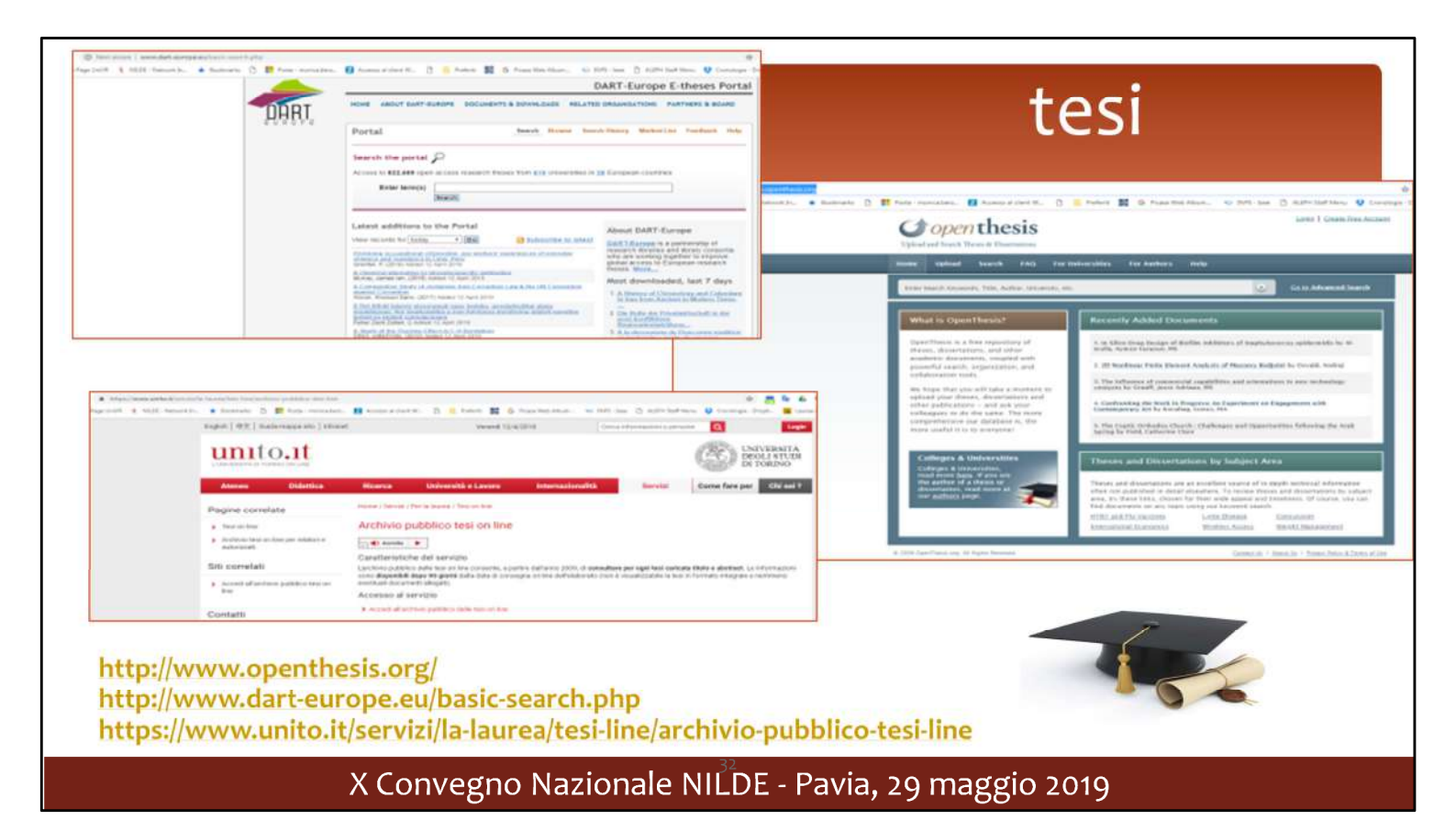

Le Tesi non sono sempre facili da trovare. Alcune Università italiane consentono l'accesso al catalogo delle tesi, ma non è mai possibile accedere al full text, per le limitazioni imposte dalla normativa sul diritto d'autore. Alcuni Repository internazionali consentono il deposito della tesi da parte dell'autore, che può consentire o meno l'accesso al full text.

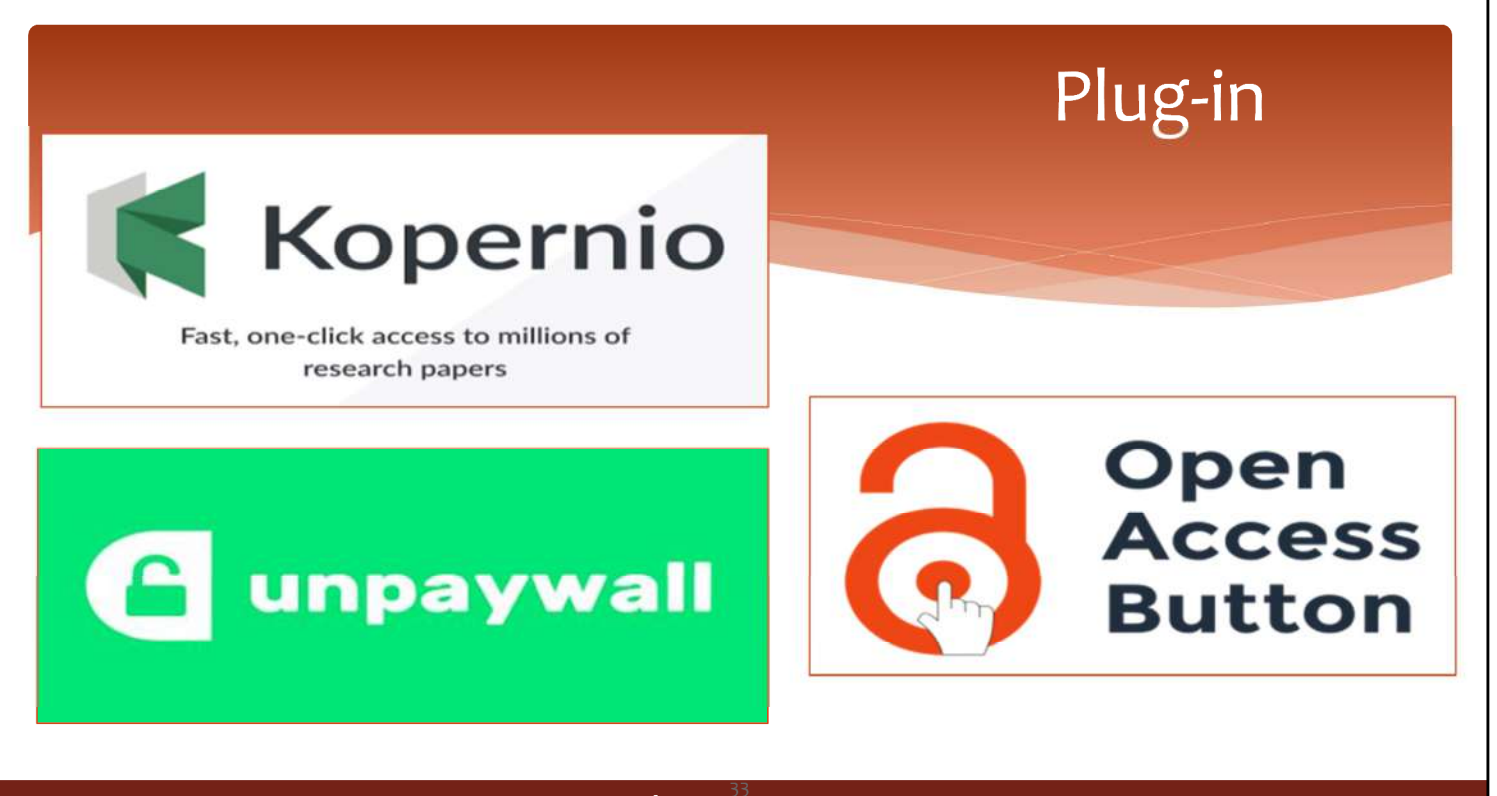

X Convegno Nazionale NILDE - Pavia, 29 maggio 2019

Kopernio è un plug-in già disponibile gratuitamente che rende più semplice per i ricercatori trovare gli articoli in quanto oltre a permettere di recuperare online versioni gratuite di articoli a pagamento, rileva automaticamente quali sottoscrizioni individuali o istituzionali un utente già possiede facilitando notevolmente l'accesso all'articolo.

| Kopernio | <section-header><section-header><section-header><section-header><text><text><text></text></text></text></section-header></section-header></section-header></section-header> | Kopernio      | for Libraries for Publishers & Login |
|----------|----------------------------------------------------------------------------------------------------|---------------|--------------------------------------|
|          | Stop clicking and                                                                                                    | start reading |                                      |

Si scarica l'applicazione che poi si attiverà direttamente dal browser

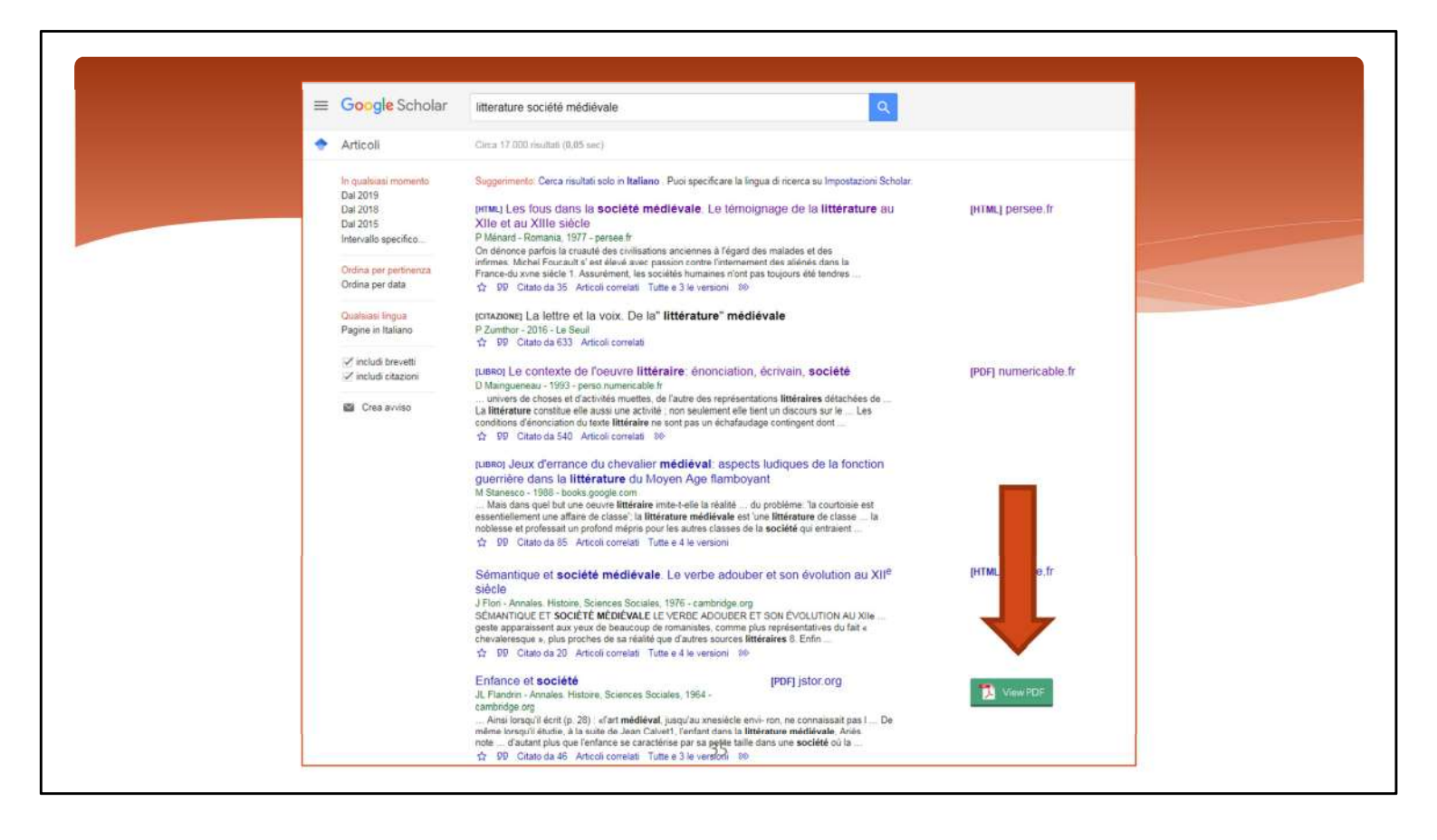

Es. Google Scholar

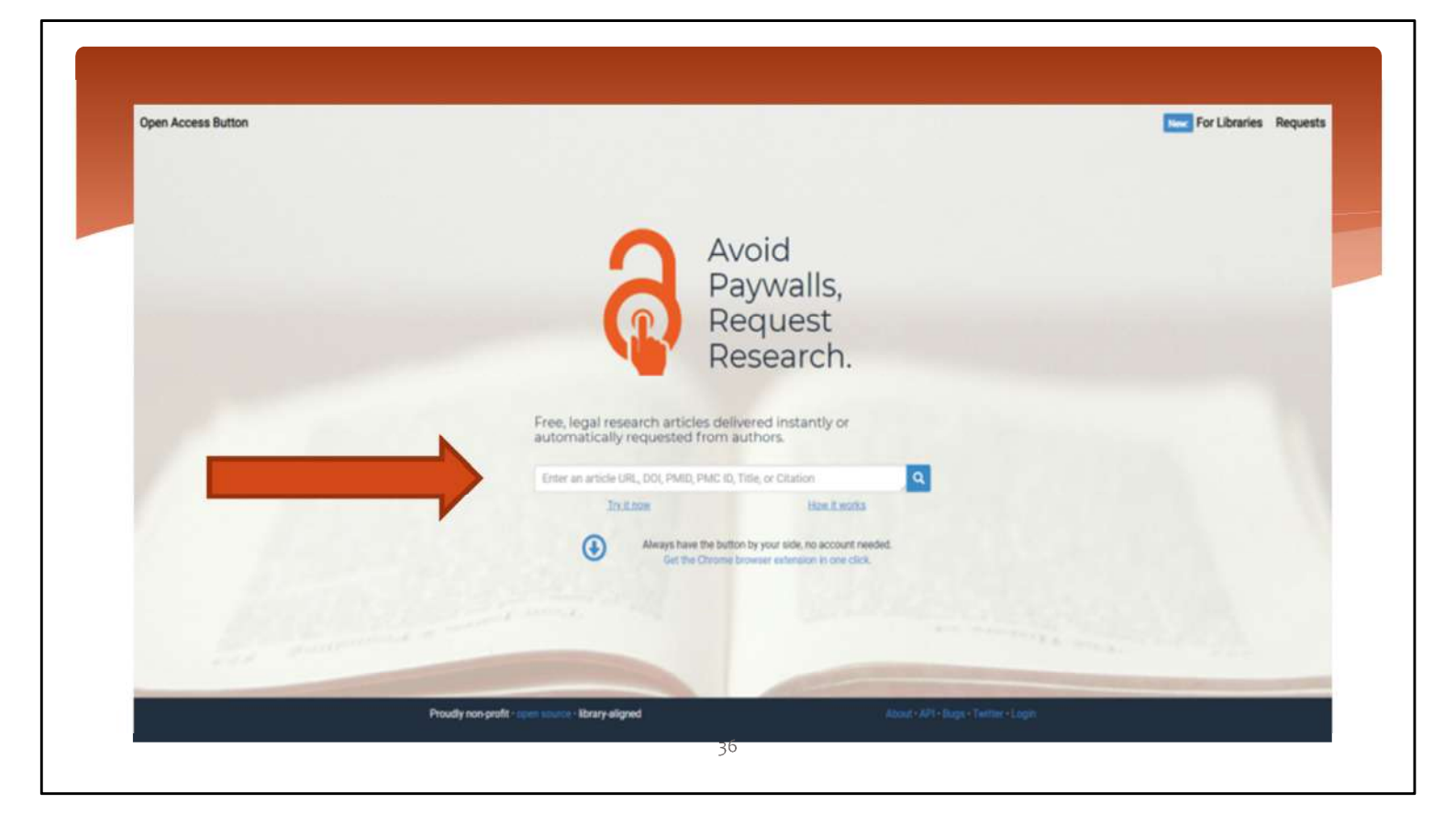

Open Access Button: è possibile effettuare la ricerca direttamente sul sito o scaricare il plug-in.

Alle volte rimanda ad archivi della ricerca dove in realtà non c'è il full text, ma solo la citazione. E' comunque una fonte utile per recuperare dati.

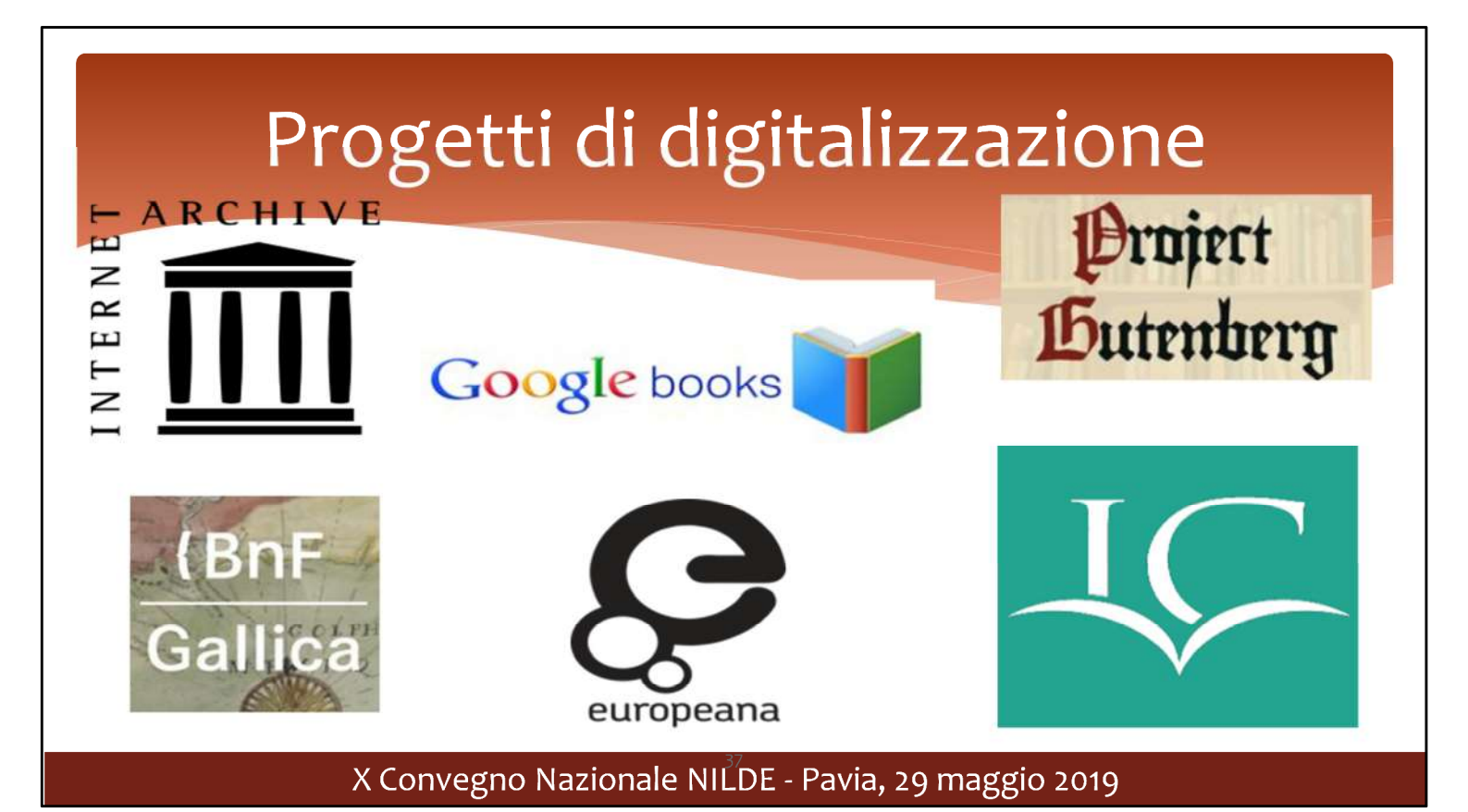

Se l'utente ha bisogno di materiale antico vale la pena fare una ricerca per verifcare se l'opera è disponibile in versione digitalizzata online.

Google books lo strumento sviluppato da Google per permettere la ricerca nel testo di libri antichi digitalizzati oppure in commercio.

Su Internet archive sono disponibili anche moltissimi testi fuori commercio, in prestito digitale online (14 gg). Basta iscriversi gratuitamente per accedere al servizio.

Europeana è una biblioteca digitale europea che riunisce contributi già digitalizzati da diverse istituzioni dei 28 paesi membri dell'Unione europea in 30 lingue. La sua dotazione include libri, film, dipinti, giornali, archivi sonori, mappe, manoscritti ed archivi, suddivisa in collezioni e percorsi tematici

Internet Culturale è un portale web del Servizio bibliotecario nazionale che fornisce un punto comune di accesso per le risorse digitali e i cataloghi di biblioteche, archivi e istituzioni culturali italiane. Anche qui l'esplorazione è organizzata in percorsi tematici o tipologia di documenti. E' possibile anche una ricerca full text. E' disponibile anche un indice di periodici digitalizzati.

Gallica è la biblioteca digitale della Bibliothèque nationale de France. Lanciata nell'ottobre 1997 ed in continuo ampliamento, essa rende accessibili libri digitalizzati, cartulari, periodici, fotografie e una collezione di manoscritti e miniature Questi sono solo alcuni esempi. Sono disponibili online le collezioni digitali della British Library, della Deutsche Bibliothek e Bayerische Bibliothek.

Il **Progetto Gutenberg** (*Project Gutenberg*, noto anche con l'acronimo **PG**) è un'iniziativa avviata dall'<u>informatico Michael Hart</u> nel <u>1971<sup>[1]</sup></u> con l'obiettivo di costituire una <u>biblioteca</u> di versioni elettroniche liberamente riproducibili di <u>libri</u> stampati, oggi chiamati <u>eBook</u>. Il progetto Gutenberg è la più antica iniziativa del settore. I testi disponibili in questa biblioteca libera sono per la maggior parte di <u>pubblico dominio</u>, o in quanto mai coperti da <u>diritto d'autore</u> o da <u>copyright</u>, o in quanto decaduti questi vincoli. Sono disponibili anche alcuni testi coperti da

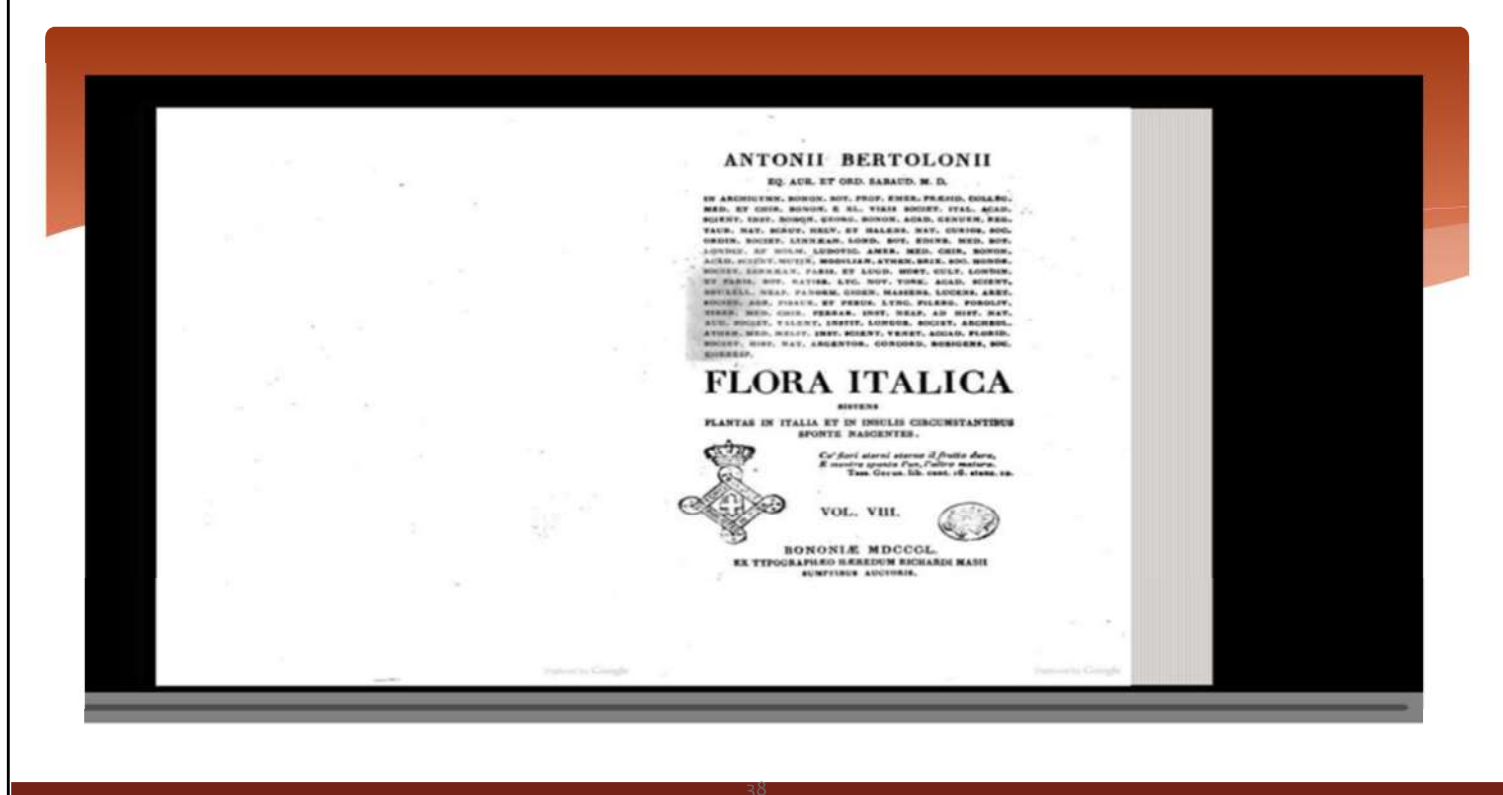

| C.                                                                                                    |                                                                                                    |                                    |                                                                                                    |
|----------------------------------------------------------------------------------------------------|----------------------------------------------------------------------------------------------------|------------------------------------|----------------------------------------------------------------------------------------------------|
|                                                                                                    |                                                                                                    |                                    | ANTONII BERTOLONII                                                                                                    |
|                                                                                                    |                                                                                                    |                                    | BQ ADM. NT DROP RABATIN. IN: IN.                                                                                                    |
|                                                                                                    |                                                                                                    |                                    | DE ANUELTER, BORDE, DOL FROM CALE, PERCE, DEALE, BORDE, DELAN,<br>MED. 60 CALE, BURNER, & SC. PERCE BURNER, FLAS, ACAD.                                                                                                    |
|                                                                                                    |                                                                                                    |                                    | HARDS, HARD, MARDA, STORA, BURNA, AND AND AND AND AND AND AND AND AND AND                                                                                                    |
|                                                                                                    |                                                                                                    |                                    | ADVING. OF VILLE ADVING ADVIN. ADVIN. MON. MAN. MAN.                                                                                                    |
|                                                                                                    |                                                                                                    |                                    | DE SANA DEL ALTRE DE SANA DEL COL DESS CELL LATRES.<br>DE SANA DEL CITA LETA ALTRE DEL COL DESS CALL ACTION.                                                                                                    |
|                                                                                                    |                                                                                                    |                                    | WHORE AND THIS OFFICE LINE DESCRIPTION AND AND AND AND AND AND AND AND AND AN                                                                                                    |
|                                                                                                    |                                                                                                    |                                    | ation mouth teacher, anders, borton, annut, sacant,                                                                                                    |
| and the second second second second second second second second second second second second second second secon | and the second second second second second second second second second second second second second second second |                                    | The only the track                                                                                                    |
|                                                                                                    |                                                                                                    |                                    | FLORA ITALICA                                                                                                    |
|                                                                                                    |                                                                                                    | 2                                  | NAMES OF TAXABLE OF TAXABLE CONTRACTORS                                                                                                    |
|                                                                                                    |                                                                                                    |                                    | and a subset and and a                                                                                                    |
|                                                                                                    |                                                                                                    |                                    | But fact a server a directe of direct daras.                                                                                                    |
| Flora italica siste                                                                                             | ens plantas in Italia et in insulis                                                                              | * 13                               | /*                                                                                                    |
| circumstantibus                                                                                                 | sponte nascentes Antonii Bertolonii                                                                              |                                    | VOL VIIL                                                                                                    |
| Publication date                                                                                                | 1850                                                                                                    | 163 Views                          | BONONIA MIDCOL                                                                                                    |
| TOPACS                                                                                                    | bub spead                                                                                                    | TOS VIETS                          | EX TENUELFLERA MARINE MARINE MARINE                                                                                                    |
| Publisher                                                                                                    | ex typographaeo haeredum Richards Masii                                                                          |                                    |                                                                                                    |
| Collection<br>Conductory and party                                                                              | europeanlibraries                                                                                                | DOWNLOAD OPTIONS                   | 2.4                                                                                                    |
| Book from the sollections of                                                                                    | National Central Library of Rome                                                                                 | ADDIVY OZ                          |                                                                                                    |
| Language                                                                                                    | Later.                                                                                                    | DATEY                              | the second second second second second second second second second second second second second second second se                                                                                                    |
| Google-st                                                                                                    | jeithe Agdeweit                                                                                                  | Par print shashing overs           |                                                                                                    |
| Identifier                                                                                                    | bub_gbsiDcAgbry8C                                                                                                | 6200                               |                                                                                                    |
| Ocr                                                                                                    | Adulty's Finelbioder 11.0                                                                                        | FULL TEXT (1)                      | Ne contraction of the second second se |
| Pages                                                                                                    | 009                                                                                                    | GENERIC HAW BOOK TAR               | ter .                                                                                                    |
| Scanner<br>Scarce                                                                                               | provide<br>Adda alterative construction?                                                                         | KINDLE                             |                                                                                                    |
|                                                                                                    | HEYODC400EVECANE-Assource-gbs_apt                                                                                | THE PARTY PROPERTY AND AND AND AND |                                                                                                    |
| Year                                                                                                    | 1850                                                                                                    | and the maximum of the             |                                                                                                    |
|                                                                                                    |                                                                                                    | TORRENT                            |                                                                                                    |
| Reviews                                                                                                    | O Add Review                                                                                                    |                                    |                                                                                                    |
| - nemene                                                                                                    |                                                                                                    | 104030 ALL (2.44                   | na la companya da companya da companya da companya da companya da companya da companya da companya da companya                                                                                                    |
| There are no revenue yet. Do the fu                                                                             | ret one to write a mulex.                                                                                        | 1 Origi                            |                                                                                                    |
|                                                                                                    |                                                                                                    |                                    |                                                                                                    |
|                                                                                                    |                                                                                                    | IN COLLECTIONS                     |                                                                                                    |
|                                                                                                    |                                                                                                    |                                    |                                                                                                    |
|                                                                                                    |                                                                                                    | Exercise Libraries                 | 6                                                                                                    |
|                                                                                                    |                                                                                                    |                                    |                                                                                                    |
|                                                                                                    |                                                                                                    |                                    |                                                                                                    |
|                                                                                                    |                                                                                                    | Uploaded by                        |                                                                                                    |
|                                                                                                    |                                                                                                    | tools.bub                          |                                                                                                    |
|                                                                                                    |                                                                                                    | 64 349 36, 2016                    |                                                                                                    |
|                                                                                                    |                                                                                                    | 39                                 | and the second second second second second second second second second second second second second second secon                                                                                                    |
|                                                                                                    | X Convogno Nazio                                                                                                 | DE DE DAV                          | ia 20 maggio 2010                                                                                                    |
|                                                                                                    |                                                                                                    | nale NILUL - Pav                   | a. 29 maggio 2019                                                                                                    |

### Materiali non librari: mappe

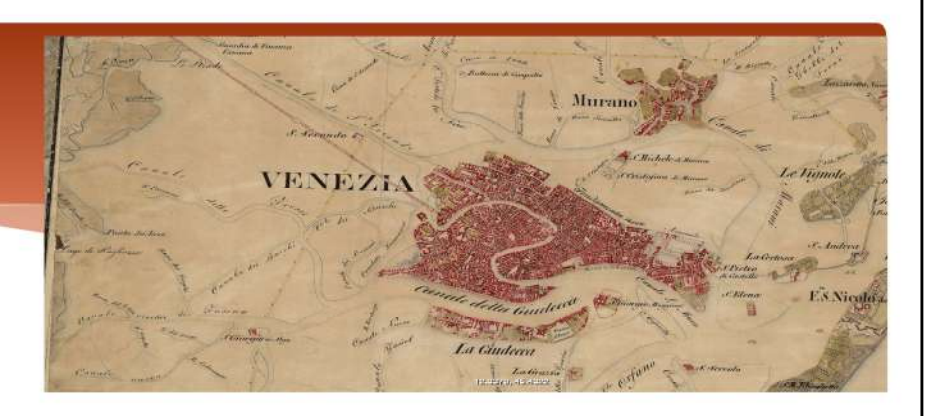

- \* https://www.e-rara.ch : digitalizzazioni di Scienze della Terra dell'ETH e della Biblioteca della Naturforschenden Gesellschaft di Zurigo
- \* https://www.oldmapsonline.org/ : Tra le istituzioni partecipanti oltre a biblioteche di università anche l'USGS (Servizio geologico USA), la National Library of Scotland, la British Library e collezioni come The David Rumsey Map Collection (oltre 130.000 documenti. Circa il 50% di questa collezione è costituito da stampe antiche e manoscritti risalenti a prima del 1850)

### X Convegno Nazionale NILDE - Pavia, 29 maggio 2019

Nel primo caso in e-rara basta mettere parole chiave ad esempio *Etna* e fra i risultati si ottiene <u>https://www.e-rara.ch/zut/content/titleinfo/11781129</u>, Nel secondo si può inserire il termine dell'area di ricerca ad esempio *Catania* e poi selezionare l'area geografica di ricerca delle carte/tavole calibrando con lo zoom per definire meglio l'area. I risultati vengono riportati a destra con il link alla fonte

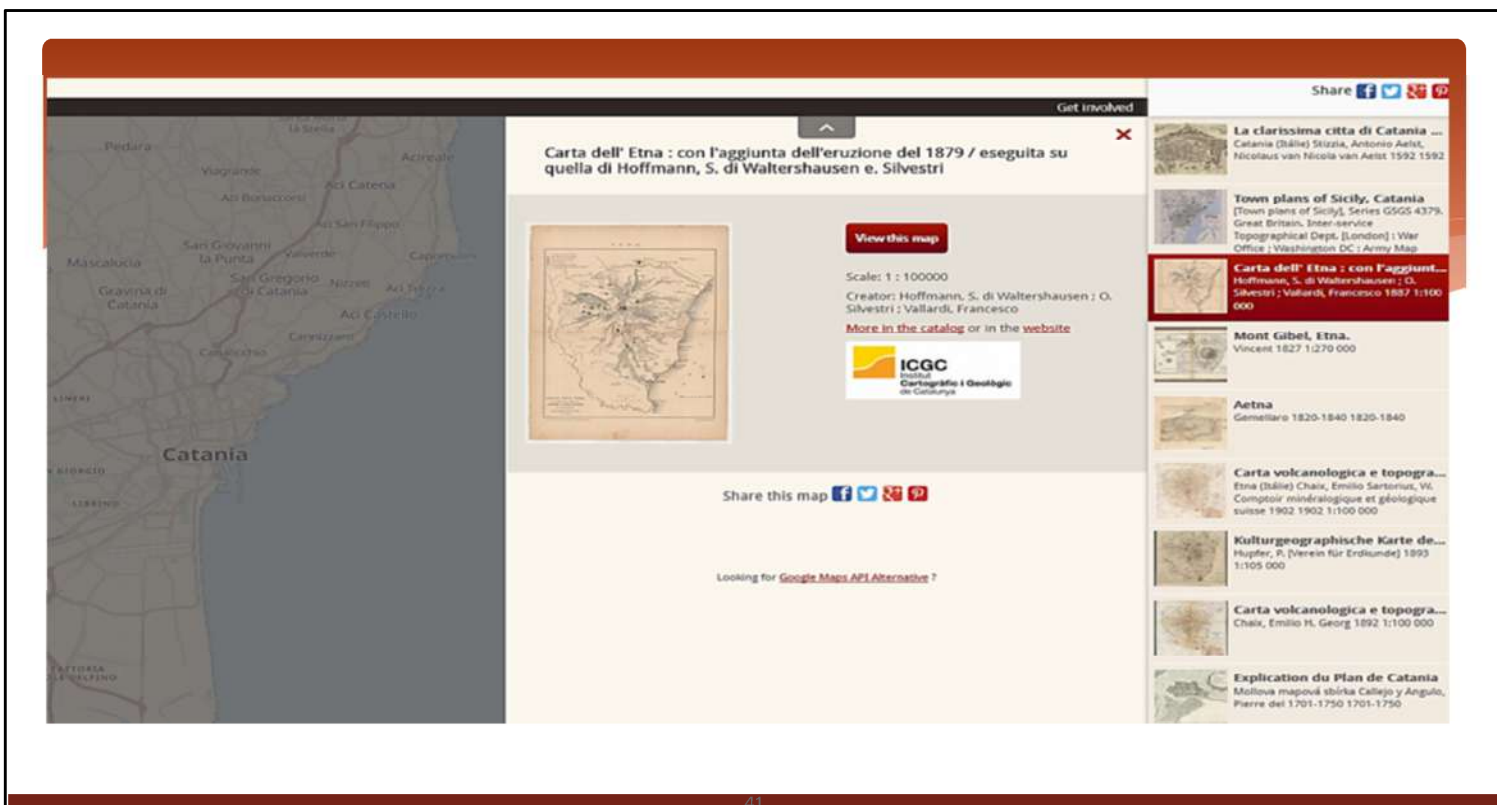

### X Convegno Nazionale NILDE - Pavia, 29 maggio 2019

Oldsmap

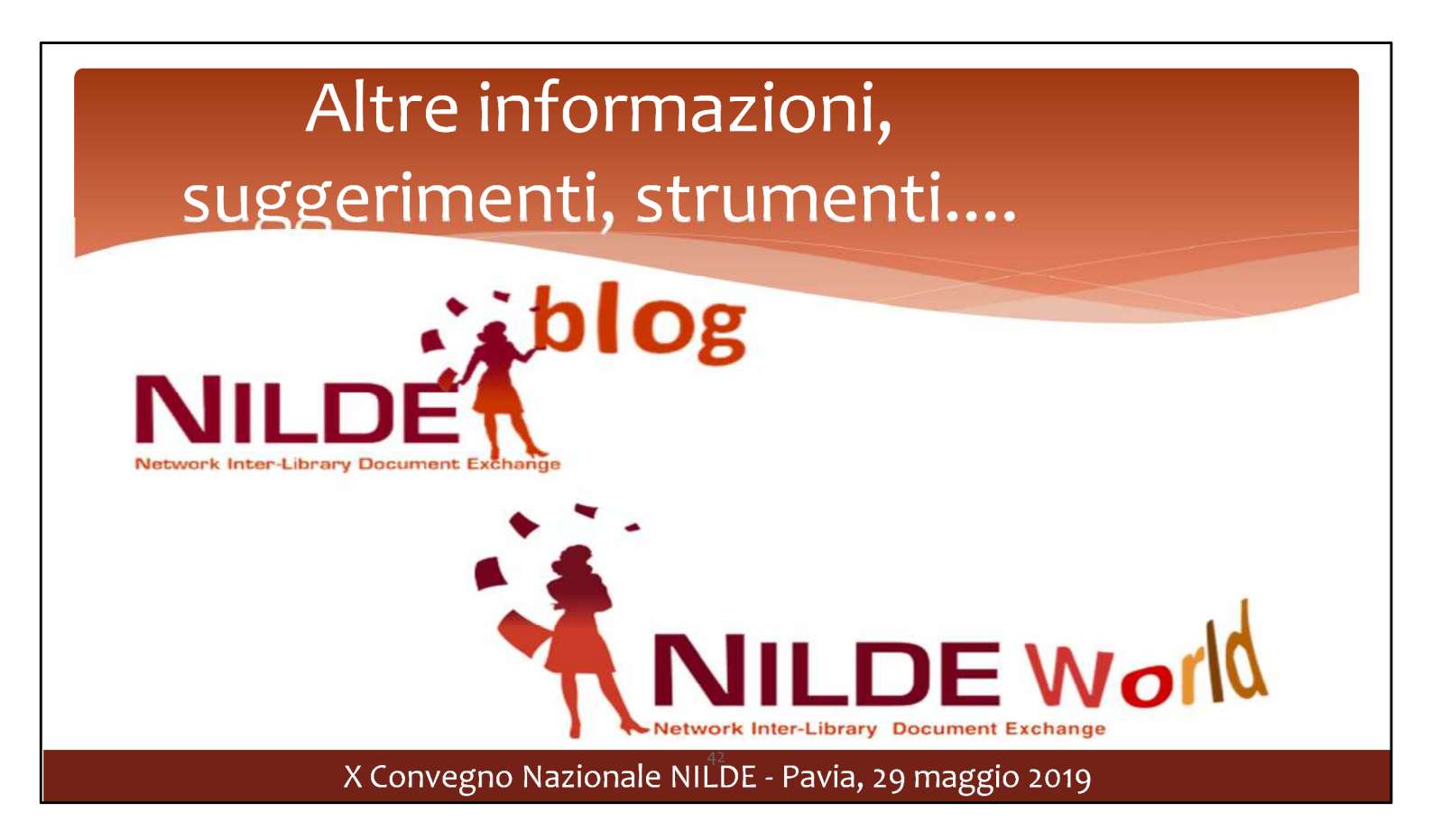

Vi ricordiamo che su Nilde World è consultabile il manuale per l'uso di Nilde. Sulla lista nilde-forni e sul blog sono state inviati e pubblicati molti suggerimenti per svolgere al meglio il nostro lavoro e ampliare le nostre strategie di ricerca.

### Per concludere....

- Vuoi fare delle proposte per migliorare il servizio?
- Hai dei dubbi sul regolamento?
- Hai dei problemi con il funzionamento del software?
- Vuoi segnalare delle difficoltà negli scambi con le altre biblioteche?

Scrivi al CBN : ask-cbn@area.bo.cnr.it

# <section-header><section-header> <section-header> Oracle cpec l'actenzione! Image: construction of the construction of the construction